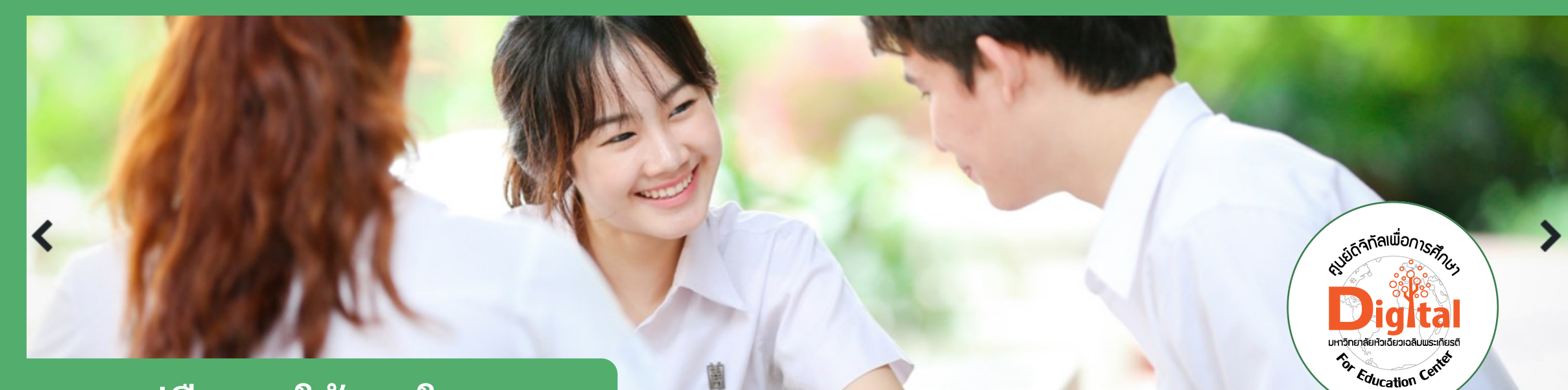

## คู่มือการใช้งานในระบบ

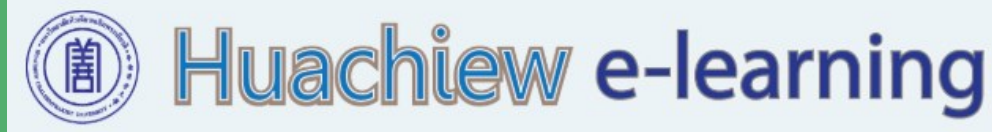

#### **Digital for Education Center** Huachiew Chalermprakiet University มหาวิทยาลัยหัวเฉียวเฉลิมพระเกียรติ

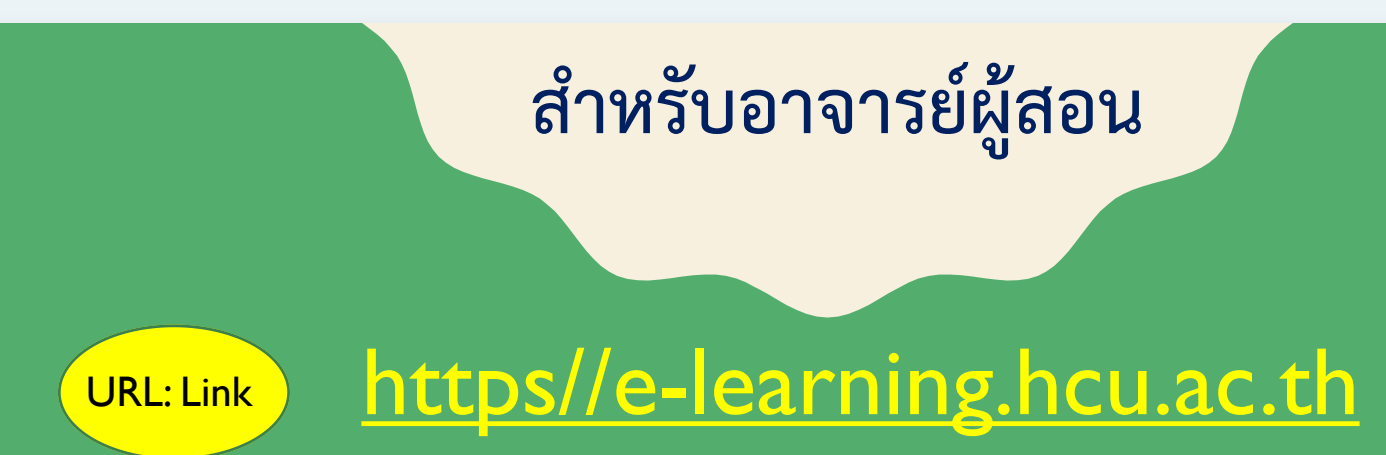

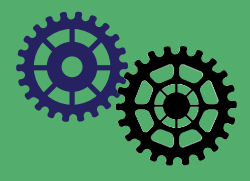

# การสร้างแบบทดสอบ (Quiz)

## แบบทดสอบแบบต่างๆ ใน Moodle บางส่วน

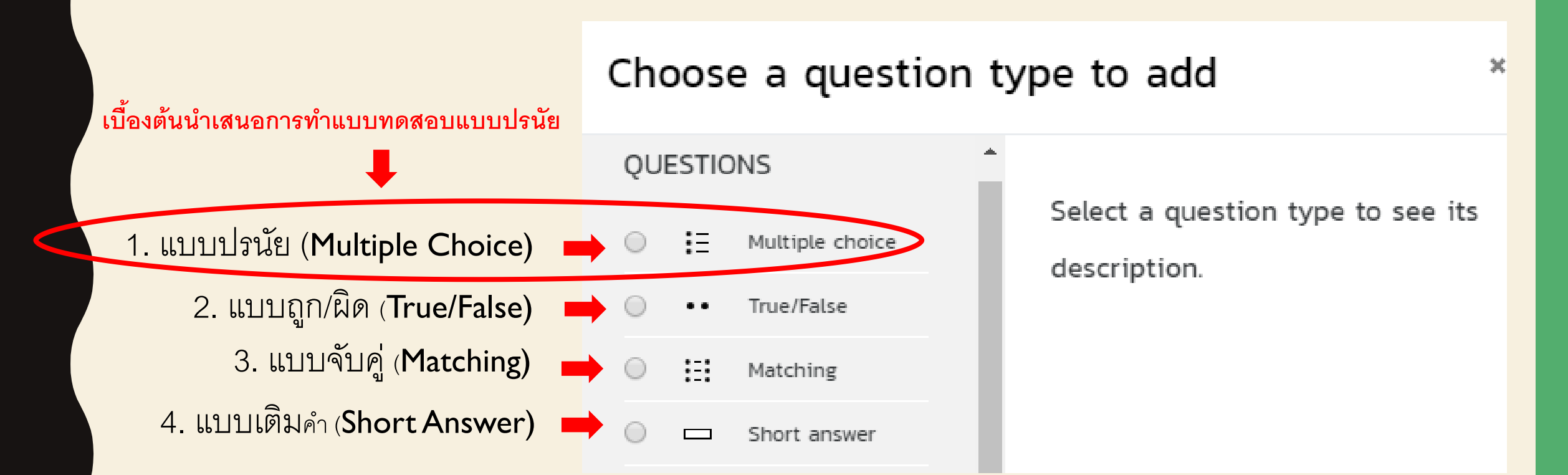

## 1. การทำข้อสอบแบบปรนัย (Multiple Choice)

| 👔 (2) master jobs - Facebook Search 🗙 🛛 😁                     | MyWay 🗙 🗢 รามรังกา: EG2723 ENGLISH PHON: X 🏠 Course: รังการพบานาลเบื้องทัน X +                                                                          | o ×      |
|---------------------------------------------------------------|----------------------------------------------------------------------------------------------------|----------|
| $\leftrightarrow$ $\rightarrow$ C $($ e-learning.hcu.ac.th/mc | oodle/course/view.php?id=16                                                                                                    | 🌸 i      |
| B Huschlaw e-learning e-learning                              | a 🤹 🚠 🕜 My Courses 🛪 This Course 🛪 Home My courses פֿמלוסנא ד English (en) ד 🔹 🌲 🖉 My Courses ד This Course ד Home My courses פֿמלוסנא ד English (en) ד | • Î      |
| <mark>18° NU999</mark>                                        |                                                                                                    | i o      |
| 嶜 Participants                                                |                                                                                                    | <b>V</b> |
| Badges                                                        | วิชาการพยาบาลเบืองต้น                                                                                                    |          |
| Competencies                                                  | Home Courses คณะพยาบาลศาสตร์ กายาวิชาการพยาบาลผู้ใหญ่ NU999                                                                                             | 0        |
| I Grades                                                      |                                                                                                    |          |
| 🗅 General                                                     |                                                                                                    |          |
| 🗅 Topic 1                                                     |                                                                                                    | 1        |
| 🗅 Topic 2                                                     |                                                                                                    |          |
| 🗅 Topic 3                                                     |                                                                                                    |          |
| 🗅 Topic 4                                                     |                                                                                                    |          |
| 🗅 Topic 5                                                     |                                                                                                    |          |
| 🗅 Topic 6                                                     |                                                                                                    |          |
| 🗅 Topic 7                                                     | Topic 2                                                                                                    |          |
| 🗅 Topic 8                                                     |                                                                                                    |          |
| 🗅 Topic 9                                                     |                                                                                                    |          |
| 🗅 Topic 10                                                    | Topic 3                                                                                                    |          |
| 希 Home                                                        |                                                                                                    |          |
| 🚯 Dashboard                                                   |                                                                                                    | -        |
| 🖻 EG 2713 Lecture 3.ppt 🔷                                     | Show                                                                                                    | v all 🗙  |

| 👔 (2) master jobs - Facebook Searci 🗙 🛛 🞯 N               | MyWay x 😞 รายวิชา: EG2723 ENGLISH PHON x 🎢 Course: วิชาการพยายาลเบื้องชั้น x 🕂 | - 0 >                                           |
|-----------------------------------------------------------|--------------------------------------------------------------------------------|-------------------------------------------------|
| $\leftarrow$ $\rightarrow$ C $($ e-learning.hcu.ac.th/mod | odle/course/view.php?id=16&notifyeditingon=1                                   | ☆) 🖬 🔍   😍                                      |
| Huschlew e-learning e-learning                            | 🐝 🋻 🕑 My Courses 🔻 This Course 🔻 Home My courses ດົດຕ່ອເຮາ 👻 English (en) 👻    | 🌲 🍺 prateep intarasit 🌺 🔻                       |
| 1 <sup>22</sup> NU999                                     |                                                                                | 0 1                                             |
| Participants                                              |                                                                                | Course Blocks                                   |
| Badges                                                    | วชาการพยาบาลเบองตน                                                             |                                                 |
| Competencies                                              | Bone Courses คณะพยาบาลศาสตร์ สาขาวิชาการพยาบาลผู้ใหญ่ NU999                    | 0                                               |
| I Grades                                                  |                                                                                |                                                 |
| 🗅 General                                                 | 📲 🗣 🗖 Announcements 🖌 2. คลิกที่ เพิ่มกิจกรรมหรือแหล่งข้อมูล 🛌 🚬               | Edit 🔻 🛔                                        |
| 🗅 Topic 1                                                 | Add an activity or resource                                                    | + Add an activity or resource                   |
| 🗅 Topic 2                                                 | Add all activity of resource                                                   |                                                 |
| 🗅 Topic 3                                                 |                                                                                |                                                 |
| 🗅 Topic 4                                                 | <sup>+</sup> Topic 1 <i>ℯ</i>                                                  | Edit 👻                                          |
| 🗅 Topic 5                                                 |                                                                                | + Add an activity or resource                   |
| 🗅 Topic 6                                                 |                                                                                |                                                 |
| 🗅 Topic 7                                                 | <b>+</b>                                                                       | Edit 👻                                          |
| 🗅 Topic 8                                                 | Topic 2 🖉                                                                      |                                                 |
| 🗅 Topic 9                                                 |                                                                                | <ul> <li>Add an activity or resource</li> </ul> |
| 는 Topic 10                                                |                                                                                |                                                 |
| A Home                                                    | <sup>+</sup> Topic 3 <i>*</i>                                                  | Edit 👻                                          |
| 🔀 Dashboard                                               |                                                                                |                                                 |
| 😰 EG 2713 Lecture 3.ppt \land                             |                                                                                | Show all<br>3 new notificati                    |

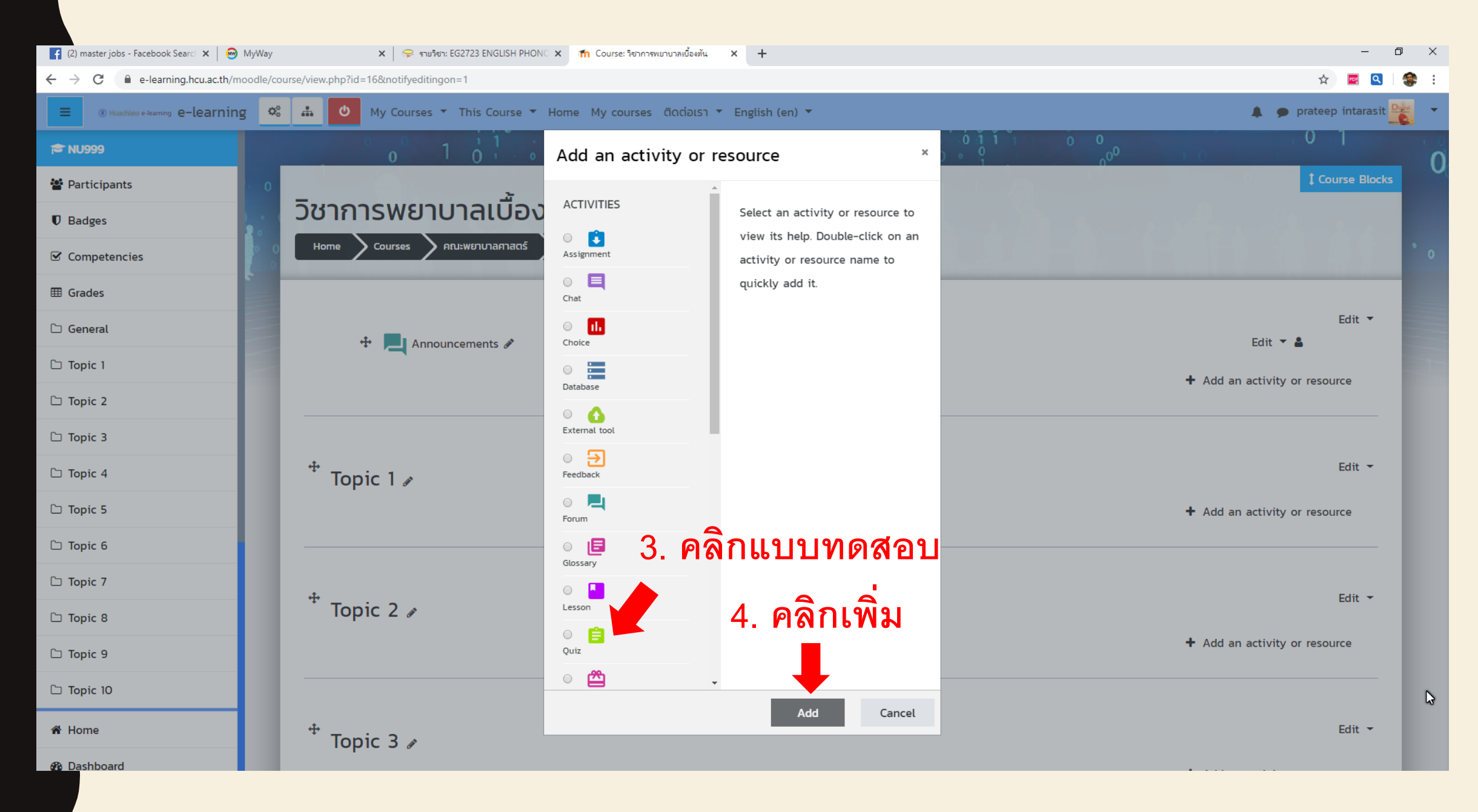

| f (2) master jobs - Facebook Searci 🗙 😔 MyWay 🗴 😞 តាមរិចាះ EG2723 ENGLISH PHONC 🗙 🏦 Editing Quiz 🗴 +        | - 0 ×                     |
|----------------------------------------------------------------------------------------------------|---------------------------|
| ← → C 🔒 e-learning.hcu.ac.th/moodle/course/modedit.php?add=quiz&type=&course=16&section=0&return=0&sr=0     | 🖈 🔤 🍳   🤹 :               |
| 😑 אואאבאואש e-learning e-learning 🐝 🚓 My Courses ד This Course ד Home My courses מֿמלופוגה ד English (en) ד | 🌲 🍺 prateep intarasit 🌺 🔻 |
|                                                                                                    | 0 1                       |
| Participants 0                                                                                              |                           |
| Badges วิชาการพยาบาลเบืองตั้น                                                                               |                           |
| Competencies Home Courses คณะพยาบาลศาสตร์ สาชาวิชาการพยาบาลผู้ใหญ่ NU999 General Adding a new Quiz          | · • ·                     |
| 🖩 Grades                                                                                                    |                           |
| □ General       5. ติงชอ เช่น แบบทดสอบกอนเรยน                                                               | Expand all                |
| □ Topic 1 General                                                                                           | 1                         |
| C Topic 2                                                                                                   |                           |
| Description                                                                                                 |                           |
| 🗅 Topic 4                                                                                                   |                           |
| 🗅 Topic 5                                                                                                   |                           |
| 🗅 Topic 6                                                                                                   |                           |
| 🗅 Topic 7                                                                                                   |                           |
| □ Topic 8<br>□ Display description on course page ?                                                         | A                         |
|                                                                                                    |                           |
| □ Topic 10                                                                                                  |                           |
| A Home Grade                                                                                                |                           |
| Bashboard                                                                                                   |                           |
| EG 2713 Lecture 3.ppt                                                                                       | Show all X                |

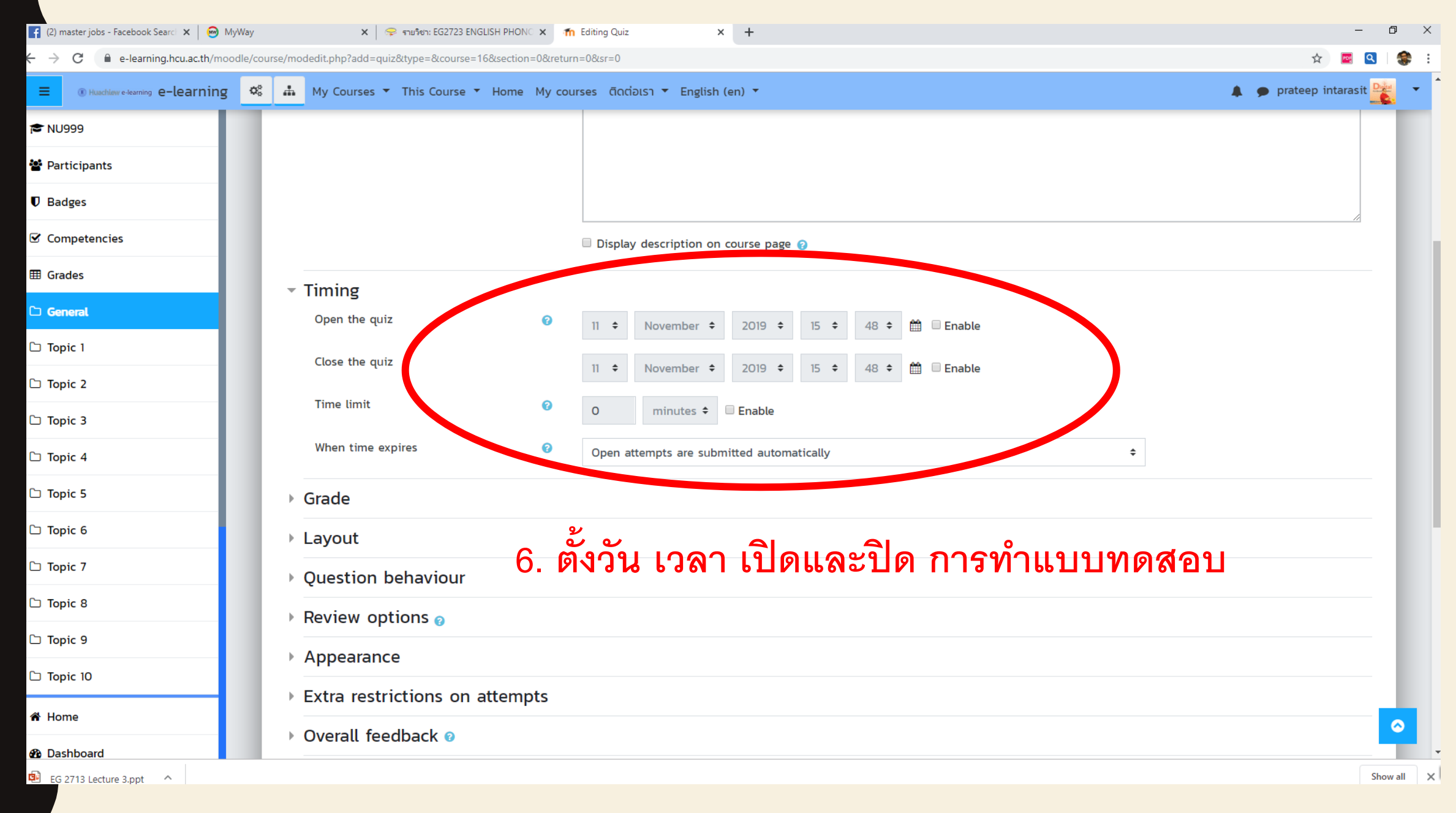

| กะการทำแบบหตสอบแบบต่างๆ 🗙 🤄 moodle 2.5 (สำหรับผู้สอน).pdf x 🏫 กำลังแก้ไข แบบหตสอบ x G https://e-learning.hcu.ac.th - ดันท x   🗗 Prateep Intarasit x   🔩 Google Translate x + | — c                     |
|----------------------------------------------------------------------------------------------------|-------------------------|
| C e-learning.hcu.ac.th/moodle/course/modedit.php?add=quiz&type=&course=3&section=1&return=0&sr=0                                                                             | See 🛧                   |
| 🛞 Huaddiaw e-learning e-learning 🐝 👬 My Courses 🔻 This Course 👻 Home My courses ດົດຕ່ອເຮາ 🔻 Thai (th) 👻                                                                      | 🌲 🍺 prateep intarasit 🎴 |
| เมือหมดเวลา 0 Open attempts are submitted automatically \$                                                                                                    |                         |
| ▶ คะแนนที่ได้                                                                                                    |                         |
| ັ້> ຮູປແບບ                                                                                                    |                         |
| ▶ การกระทำของคำถาม                                                                                                    |                         |
| Review options g                                                                                                    |                         |
| ▶ การแสดงผล                                                                                                    |                         |
| Extra restrictions on attempts                                                                                                    |                         |
| Verall feedback @                                                                                                    |                         |
| ▶ การตั้งค่าโมดูลปกติ                                                                                                    |                         |
| Restrict access                                                                                                    |                         |
| Activity completion 7. กดบันทึก                                                                                                    |                         |
| ▶ Tags                                                                                                    |                         |
| Competencies                                                                                                    |                         |
| บันทึกและกลับไปยังรายวิชา บันทึกและแสดงผล ยกเลิก                                                                                                    |                         |
| คุณต้องกรอกข้อมูลในช่องที่ขึ้น 🟮                                                                                                    |                         |
|                                                                                                    |                         |

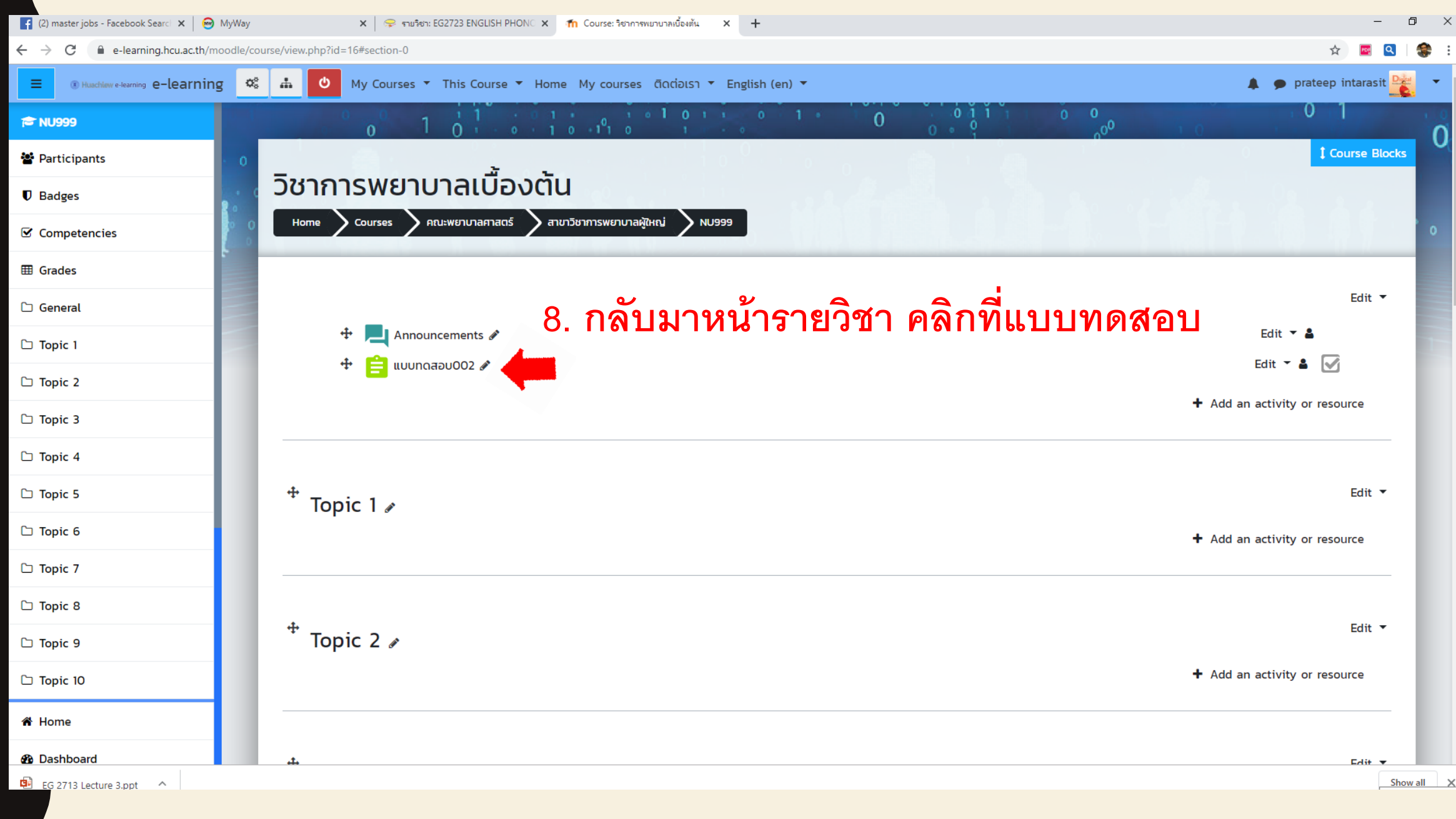

| (3) master jobs - Facebook Search 🗙 🛛 😁 | MyWay     | א 🗢 גווז 🗢 א           | รีชา: EG2723 ENGLISH PHONC 🗙 ท NU999: แบบทดสอบ                                            | 002 ×          | +                                       |                           |                    | - 0     | ×           |
|-----------------------------------------|-----------|------------------------|-------------------------------------------------------------------------------------------|----------------|-----------------------------------------|---------------------------|--------------------|---------|-------------|
| ← → C                                   | noodle/mo | od/quiz/view.php?id=41 |                                                                                           |                |                                         |                           | ☆ 🖻                | Q       | <b>\$</b> : |
| (I) Huschlow e-learning e-learning      | ng 🕸      | 🚠 My Courses 🔻 Th      | is Course 🔻 Home My courses ຕົດຕ່ອເຮ                                                      | 🔹 English      | (en) 🔻                                  |                           | 🌲 🍺 prateep intara | asit 👱  | •           |
| 🍽 NU999                                 |           | 0                      | 1 0 1 1                                                                                   | 1 0 1 1        |                                         |                           | 0 1                |         | in          |
| 🖀 Participants                          | • 0       | _ 3                    | <u>ت</u> ر                                                                                | O              | ดลิกที่ Acti                            | ons monu ă                | กเล้าแก่           |         | ч           |
| Badges                                  | . 0       | วชาการพยา              | บาลเบองตน                                                                                 |                |                                         |                           | ะมีญมาสะห          |         |             |
| ☑ Competencies                          | • •       | Home Courses           | คณะพยาบาลศาสตร์ สาขาวิชาการพยาบาลผู้ให                                                    | ы 🔪 NU999      | g General โแบบทดสอบ002                  |                           |                    |         |             |
| I Grades                                |           | แบบทดสอบ0              | 02                                                                                        |                |                                         |                           | 4                  | ¥       |             |
| 🗅 General                               |           |                        |                                                                                           |                | Cradina mathed Wiebart and              |                           |                    |         |             |
| 🗅 Topic 1                               |           |                        |                                                                                           |                | Grading method: Highest grade           |                           |                    |         |             |
| 🗅 Topic 2                               |           |                        |                                                                                           |                | No questions have been added yet        |                           |                    | ×       |             |
| 🗅 Topic 3                               |           |                        |                                                                                           |                | Edit quiz                               |                           |                    | -       |             |
| 🗅 Topic 4                               |           |                        |                                                                                           |                | Back to the course                      |                           |                    |         |             |
| 🗅 Topic 5                               |           |                        |                                                                                           |                |                                         |                           |                    |         |             |
| 🗅 Topic 6                               |           |                        |                                                                                           |                |                                         |                           |                    |         |             |
| 🗅 Topic 7                               |           |                        |                                                                                           |                |                                         |                           |                    |         |             |
| 🗅 Topic 8                               | •         | Announcements          |                                                                                           | Jump to        |                                         | ÷                         |                    |         |             |
| 🗅 Topic 9                               |           |                        |                                                                                           |                |                                         |                           |                    |         |             |
| 🗅 Topic 10                              |           |                        | ศูนย์ดิจิทัลเพื่อการศึกษา มหาวิทยาลัยหัวเฉียวเส<br>ต.บางโฉลง อ.บางพลี จ.สมุทรปราการ 10540 | าลิมพระเกียรติ | ตึกอำนวยการ ชั้น2 18/18 ถ.เทพรัตน กม.18 | ศูนย์ดิจิทิลเพื่อการศึกษา |                    |         |             |
| 😤 Home                                  |           |                        |                                                                                           |                |                                         | 02-312-6300 ต่อ 1147      |                    |         |             |
| 🏵 Dashboard                             |           |                        | You are logged in as <u>prateep intarasit</u> (Lo<br>NU999                                | og out)        |                                         | f Ø                       |                    |         |             |
| -                                       |           |                        |                                                                                           |                |                                         |                           |                    | <b></b> |             |

| 😭 (3) master jobs - Facebook Search 🗙 😡                                 | MyWay         | X 🗦 🜩 รายริชา       | :: EG2723 ENGLISH PHONC 🗙 👘 NU999: แบบทดะ                                               | สอบ002 × +                                          |                               |                                   | -             | o x      |
|-------------------------------------------------------------------------|---------------|---------------------|-----------------------------------------------------------------------------------------|-----------------------------------------------------|-------------------------------|-----------------------------------|---------------|----------|
| $\leftrightarrow$ $\rightarrow$ C $\blacksquare$ e-learning.hcu.ac.th/m | noodle/mod/qu | iz/view.php?id=41   |                                                                                         |                                                     |                               | 7                                 | ۵ 🖻 🗠         | 🎲 :      |
|                                                                         | ig 📽 d        | 🖌 My Courses 🔻 This | Course 🔻 Home My courses ຕົດຕ່ອ                                                         | มรา ▼ English (en) ▼                                |                               | 🌲 🍺 prateep                       | o intarasit 隆 | -        |
| 🕿 NU999                                                                 |               | 0 1                 |                                                                                         | • 1 • 1 • 0 1 • 0                                   |                               | 0                                 | 1             | Ó        |
| Participants                                                            | • 0           |                     |                                                                                         |                                                     |                               | 0                                 |               | <b>U</b> |
| Badges                                                                  | C n           | ชาการพยาเ           | มาลเบืองต้น                                                                             | A Starting                                          |                               |                                   |               |          |
| Competencies                                                            | 0             | Home Courses        | คณะพยาบาลศาสตร์ 🔰 สาขาวิชาการพยาบาลผู้                                                  | ผู้ใหญ่ 🔪 NU999 🔪 General 🔪 แบบทดสอบ002             |                               |                                   |               | 0        |
| I Grades                                                                |               | แบบทุดสอบ00         | 17                                                                                      | 10 คลิกที่                                          | Edit Quiz                     |                                   | <b>\$</b> -   |          |
| 🗅 General                                                               |               |                     |                                                                                         |                                                     |                               | Edit settings                     |               |          |
| 🗅 Topic 1                                                               |               |                     |                                                                                         | Grading method: Highest gra                         | ade                           | Group overrides                   |               | 1-       |
| 🗅 Topic 2                                                               |               |                     |                                                                                         |                                                     |                               | Edit quiz                         | ltr.          |          |
|                                                                         |               |                     |                                                                                         | No questions have been added                        | d yet                         | Q Preview                         | 0             |          |
| 🗅 Topic 3                                                               |               |                     |                                                                                         | Edit quiz                                           |                               | 📥 Results                         |               |          |
| 🗅 Topic 4                                                               |               |                     |                                                                                         | Back to the course                                  |                               | Grades                            |               |          |
|                                                                         |               |                     |                                                                                         | Back to the course                                  |                               | Responses                         |               |          |
|                                                                         |               |                     |                                                                                         |                                                     |                               | Statistics                        |               |          |
| 🗅 Topic 6                                                               |               |                     |                                                                                         |                                                     |                               | <ul> <li>Manual gradin</li> </ul> | ıg            |          |
| Topic 7                                                                 |               |                     |                                                                                         |                                                     |                               | Locally assigned                  | roles         |          |
|                                                                         |               |                     |                                                                                         |                                                     |                               | Permissions                       |               |          |
| 🗅 Topic 8                                                               | Anno          | ouncements          |                                                                                         | Jump to                                             | ÷                             | Check permission                  | ıs            |          |
| 🗅 Topic 9                                                               |               |                     |                                                                                         |                                                     |                               | Competency bre                    | akdown        |          |
|                                                                         |               |                     | ตมย์ดิจิทัวเพื่อการตึกษา มหาวิทยาวัยหัวเวีย                                             | าเฉลิเเพระเกียรติ ตึกลำเมรยกระ ชั้น2-18/18 กากพรัตเ | แลแล ศนย์ดิจิทัลเพื่อการศึกษา | Logs                              |               |          |
| ☐ Topic 10                                                              |               |                     | ศูนอิปังกลุเพื่อการศึกษ์ 1 มีการก่อ เลือกรณอ.<br>ต.บางโฉลง อ.บางพลี จ.สมุทรปราการ 10540 |                                                     | 🖌 hcu.e.learning@gmail.com    | Backup                            |               |          |
| 🔏 Home                                                                  |               |                     |                                                                                         |                                                     | 🛛 02-312-6300 ต่อ 1147        | Restore                           |               |          |
| https://e-learning.hcu.ac.th/moodle/mod/guiz/edit                       | php?cmid=41   |                     | You are logged in as <u>prateep intarasit</u>                                           | ( <u>Log out</u> )                                  | f O                           | Question bank                     |               |          |
|                                                                         |               |                     | NII999                                                                                  |                                                     |                               |                                   |               |          |

.

| 🛉 Yupadee ส่งข้อดวามถึงดุณ 🗙 😁                                   | MyWay X                           | 🗇 รามริชา: EG2723 ENGLISH PHONC 🗙 🎢 Editing quiz: แบบพลสอน002 🗙 🕂        |                                                       | - 0 ×                     |
|------------------------------------------------------------------|-----------------------------------|--------------------------------------------------------------------------|-------------------------------------------------------|---------------------------|
| $\leftrightarrow$ $\rightarrow$ C $\cong$ e-learning.hcu.ac.th/m | noodle/mod/quiz/edit.php?cmid=4   | 1                                                                        |                                                       | 🖈 🗖 🍳 😂 i                 |
| Huschlaw e-learning e-learning                                   | ig 🔹 🚠 My Courses                 | ▼ This Course ▼ Home My courses ຕັດຕ່อເຣາ ▼ English (en) ▼               |                                                       | 🌲 🍺 prateep intarasit 🏪 🔻 |
| r NU999                                                          | 0                                 | $\begin{array}{cccccccccccccccccccccccccccccccccccc$                     |                                                       | 0 1                       |
| 🖀 Participants                                                   | • • _                             |                                                                          |                                                       |                           |
| Badges                                                           | วชาการเ                           | งยาบาลเบองตน                                                             |                                                       |                           |
| Competencies                                                     |                                   | ses Aกนะพยาบาลศาสตร์ Aาขาวิชาการพยาบาลผู้ใหญ่ NU999 Agener               | eral UUUNQAƏVOO2 Edit quiz                            | •                         |
| I Grades                                                         | Editing                           | มนiz: แบบทดสอบ002๏                                                       |                                                       |                           |
| 🗅 General                                                        | Questions: 0   T                  | his quiz is open                                                         | м                                                     | aximum grade 10.00 Save   |
| 🗅 Topic 1                                                        | Repaginate                        | select multiple items                                                    |                                                       | Total of marks: 0.00      |
| 🗅 Topic 2                                                        | 1                                 |                                                                          |                                                       | Shuffle 🛛                 |
| 🗅 Topic 3                                                        |                                   |                                                                          |                                                       | Add 👻                     |
| 🗅 Topic 4                                                        |                                   |                                                                          | 11. คลิกที <b>่ A</b> (                               | d 🔽                       |
| 🗅 Topic 5                                                        |                                   |                                                                          |                                                       |                           |
| 🗅 Topic 6                                                        |                                   |                                                                          |                                                       |                           |
| 🗅 Topic 7                                                        |                                   |                                                                          |                                                       |                           |
| 🗅 Topic 8                                                        |                                   |                                                                          |                                                       |                           |
| 🗅 Topic 9                                                        |                                   |                                                                          |                                                       |                           |
| 🗅 Topic 10                                                       | <ul> <li>Announcements</li> </ul> | Jump to                                                                  | ÷                                                     |                           |
| 希 Home                                                           |                                   | ศูนย์ดิจิทัลเพื่อการศึกษา มหาวิทยาลัยหัวเฉียวเฉลิมพระเกียรติ ตึกอำนวยกาะ | s ชั้น2 18/18 ณทพรัตน กม.18 ศูนย์ดิจิทัลเพื่อการศึกษา | L.                        |
| 🍄 Dashboard                                                      |                                   | ต.บางโฉลง อ.บางพลี จ.สมุทรปราการ 10540                                   | 🖂 hcu.e.learning@gmail.com                            |                           |
| EG 2713 Lecture 3.ppt                                            |                                   |                                                                          |                                                       | Show all X                |

| f Yupadee ส่งข้อความถึงคุณ 🗙 🤘                             | 🗃 MyWay 🗙 😪 รายวิชา: EG2723 ENGLISH PHONC 🗙 🏦 Editing quiz: แบบพลสอบ002 🗙 🕇                                                                                                    | – 0 ×                       |
|------------------------------------------------------------|----------------------------------------------------------------------------------------------------|-----------------------------|
| $\leftrightarrow$ $\rightarrow$ C $$ e-learning.hcu.ac.th/ | /moodle/mod/quiz/edit.php?cmid=41                                                                                                    | ☆ 🔤 🔍 😸 :                   |
| Huachiew e-learning e-learning                             | ing 🏟 🍰 My Courses 🔻 This Course 🔻 Home My courses ຕົດຕ່ອເຮາ 🔻 English (en) 🔻                                                                                                    | 🌲 🗩 prateep intarasit 🔛 👻 🕇 |
| <b>₽</b> NU999                                             |                                                                                                    | 0 1                         |
| Participants                                               |                                                                                                    |                             |
| D Badges                                                   | วชาการพยาบาลเบองตน                                                                                                    |                             |
| Competencies                                               | Bone Courses คณะพยาบาลศาสตร์ สาขาวิชาการพยาบาลผู้ใหญ่ NU999 General แบบทดสอบ002 Edit quiz                                                                                                    | 0                           |
| I Grades                                                   | Editing guiz: แบบทดสอบ002๏                                                                                                    |                             |
| 🗅 General                                                  | Questions: 0   This quiz is open                                                                                                    | aximum grade 10.00 Save     |
| 🗅 Topic 1                                                  | Repaginate Select multiple items                                                                                                    | Total of marks: 0.00        |
| 🗅 Topic 2                                                  |                                                                                                    | 🗆 Shuffle 🧕                 |
| 🗅 Topic 3                                                  |                                                                                                    | Add -                       |
| 🗅 Topic 4                                                  |                                                                                                    | from question bank          |
| 🗅 Topic 5                                                  |                                                                                                    | + a random question         |
| 🗅 Topic 6                                                  |                                                                                                    |                             |
| 🗅 Topic 7                                                  |                                                                                                    |                             |
| 🗅 Topic 8                                                  |                                                                                                    |                             |
| 🗅 Topic 9                                                  |                                                                                                    |                             |
| 🗅 Topic 10                                                 | Announcements Jump to                                                                                                    |                             |
| Home                                                       | ศูนย์ดิจิทัลเพื่อการศึกษา มหาวิทยาลัยหัวเฉียวเฉลิมพระเกียรติ ตึกอำนวยการ ชั้น2 18/18 ถ.เทพรัตน กม.18 <b>ศูนย์ดิจิทัลเพื่อการศึกษา</b><br>ด.บางโลง, อ.บางพลี จ.สมกรปราการ 10540<br>dquestion.php?retumurl=%2Fmod%2Fquiz%2Fedit.php%3Fcmid%3D41%26addonpage%3D0&cmid=41&category=20&addonpage=0&appendqnumstring=addquestion Image hcu.e.learning@gmail.com | -                           |

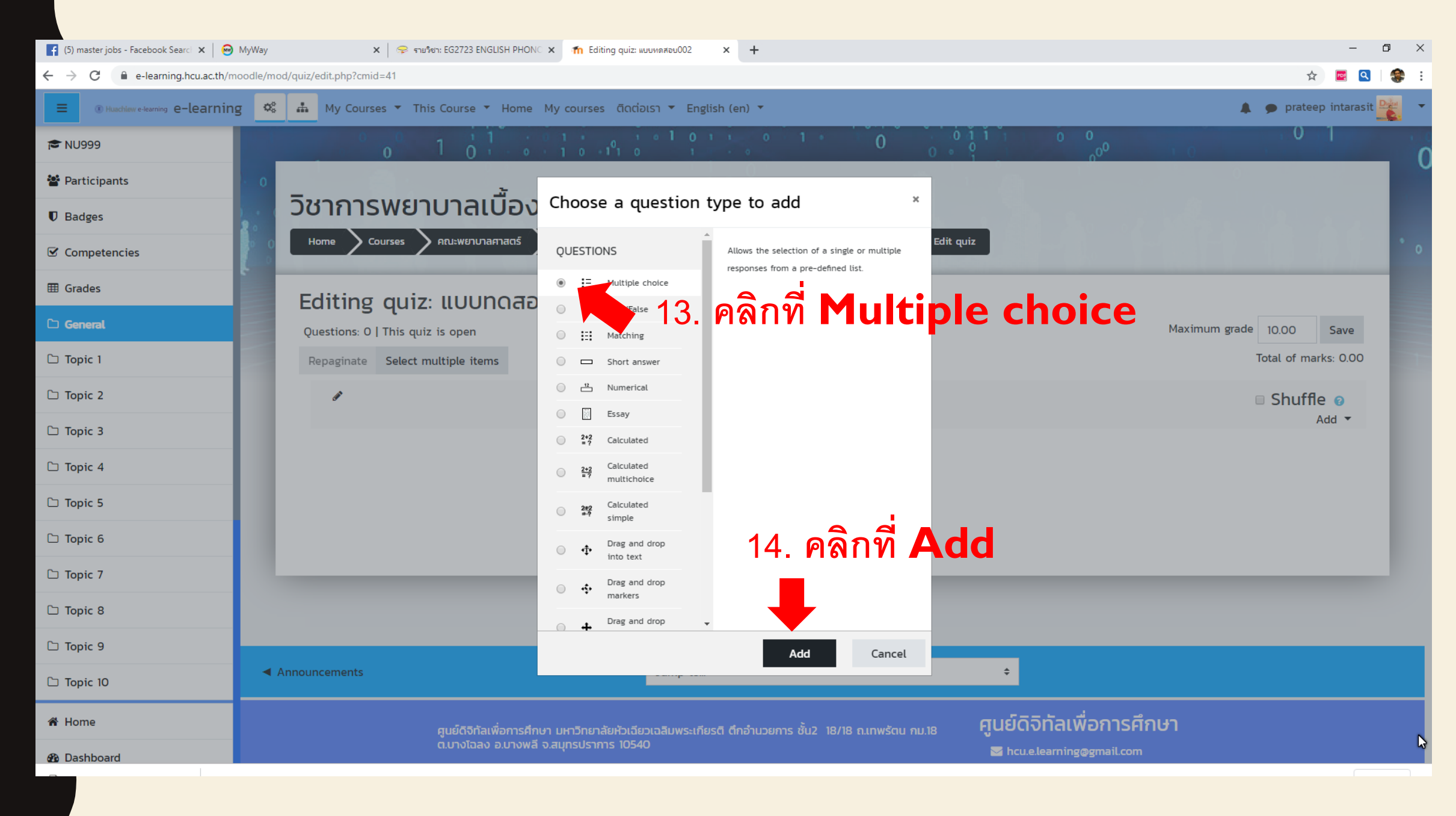

| f Yupadee ส่งข้อดวามถึงดุณ 🗙 😁 | MyWay     | 🗙   🤗 אולערד EG272                      | 3 ENGLISH PHONO 🗙 👘 | Editing a Multiple choice questio 🗙 | +                                     |                                             | - 0                               | ×     |
|--------------------------------|-----------|-----------------------------------------|---------------------|-------------------------------------|---------------------------------------|---------------------------------------------|-----------------------------------|-------|
| ← → C                          | noodle/qı | uestion/question.php?courseid=16&sesske | y=XbNWzqmFn5&qtype= | multichoice&returnurl=%2Fmod%2      | Fquiz%2Fedit.php%3Fcmid%3D41%26add    | onpage%3D0&cmid=41&category=20&addonpage=0& | appendqnumstring= 🛧 🖻 🍳 🛛         | 🏶 i   |
| Huachiew e-learning e-learning | g 🕸       | My Courses 🔻 This Cours                 | se 🔻 Home My cou    | rses ติดต่อเรา 🔻 English (en        | ) 🔻                                   |                                             | 🌲 🍺 prateep intarasit 隆           | - 1   |
| <b>₽</b> NU999                 |           | 0 1 (                                   |                     | 1 <sup>0</sup> 1 0 1 1 0 1 1        | 0 1 0 0                               |                                             | 0 1                               | 0     |
| Participants                   |           | _ 8.                                    | <u>ت</u> .          |                                     |                                       |                                             | 0                                 | ~     |
| Badges                         | 20        | วชาการพยาบาล                            | ลเบองตน             |                                     |                                       |                                             |                                   |       |
| ☑ Competencies                 | 0         | Home Courses ARU::WR                    | มาบาลศาสตร์ สาขาวิช | มาการพยาบาลผู้ใหญ่ NU999            | General มีแบบทดสอบ002 🤇 🤇             | Question bank Questions Editing a Multipl   | le choice question                | 0     |
| I Grades                       |           | Adding a Multin                         | le choice d         | uestion                             | 15 คลิญลือภ                           | ส่ แล้ง ส่ สี ข้                            | ลสอบพี่ตั้งไว้                    |       |
| 🗅 General                      |           |                                         |                     |                                     |                                       |                                             | E 61 E LI FIFIN 6 d<br>Expand all |       |
| 🗅 Topic 1                      |           | <ul> <li>General</li> </ul>             |                     |                                     |                                       |                                             |                                   | 1     |
| 🗅 Topic 2                      |           | Category                                |                     | Default for แบบทดสอบ002             | 📃 🛀 16. ต                             | งโจทย์คำถามแบบเ                             | ทดสอบ                             |       |
| 🗅 Topic 3                      |           | Question name                           | 0                   | พยบาลหัวเฉียวส่วนมากใส่ชุดที่อ      | p:Is                                  |                                             |                                   |       |
| 🗅 Topic 4                      |           | Question text                           | 0                   | <b>↓</b> A • B I \=                 | k k k k k k k k k k k k k k k k k k k | · 2                                         |                                   |       |
| C Topic 5                      |           |                                         |                     | พยบาลหัวเฉียวส่วนมากใส่ชุดที่ส      | อะไร                                  |                                             |                                   |       |
| 🗅 Topic 6                      |           |                                         |                     |                                     |                                       |                                             |                                   |       |
| 🗅 Topic 7                      |           |                                         |                     |                                     |                                       |                                             |                                   |       |
| 🗅 Topic 8                      |           |                                         |                     |                                     |                                       |                                             |                                   |       |
| 🗅 Topic 9                      |           |                                         |                     |                                     |                                       |                                             |                                   |       |
| 🗅 Topic 10                     |           |                                         |                     |                                     |                                       | เลือนลง                                     |                                   |       |
| 🄏 Home                         |           | Default mark                            | 0                   |                                     |                                       |                                             | <i>k</i>                          |       |
| 🚯 Dashboard                    |           |                                         |                     | 1                                   |                                       |                                             |                                   | ۶J    |
| EG 2713 Lecture 3 ppt          |           |                                         |                     |                                     |                                       |                                             | Show a                            | all X |

## การตั้งคำตอบในระบบ

| <b>№</b> NU999 | <ul> <li>Answers</li> </ul> | 17. คำตอบตัวเลือกข้อ 🗛 ผิด                             |
|----------------|-----------------------------|--------------------------------------------------------|
| 嶜 Participants | Choice 1                    |                                                        |
| Badges         |                             |                                                        |
| Competencies   | Grade                       |                                                        |
| I Grades       | Feedback                    |                                                        |
| 🗅 General      |                             | $\begin{array}{c c c c c c c c c c c c c c c c c c c $ |
| 🗅 Topic 1      |                             | 18 คำตอบตัวเลือกข้อ <b>B</b> กก                        |
| 🗅 Topic 2      | Choice 2                    |                                                        |
| 🗅 Topic 3      |                             | ערט אין אין אין אין אין אין אין אין אין אין            |
| 🗅 Topic 4      | Grade                       | 100% 🔹 🛑 เลือกเป็น 100 <b>%</b>                        |
| 🗅 Topic 5      | Feedback                    |                                                        |
| 🗅 Topic 6      |                             | 💀 🛑 แสดงความคิดเห็นถูกเพราะอะไร                        |
| 🗅 Topic 7      | Choice 3                    |                                                        |
| 🗅 Topic 8      |                             |                                                        |
| 🗅 Topic 9      | Grade                       | เหลือง ผ                                               |
| 🗅 Topic 10     | Feedback                    |                                                        |
| 者 Home         |                             |                                                        |
| 🕰 Dashboard    |                             |                                                        |
|                |                             |                                                        |

| 📢 (8) master jobs - Facebook Searci 🗙 😡 N                     | MyWay           | x 🛛 🤝 รายริชา: EG2723 ENGLISH PHONC 🗴 🌰                      | Editing a Multiple choice questio × +                                          |                                                   | -                 | ٥        | × |
|---------------------------------------------------------------|-----------------|--------------------------------------------------------------|--------------------------------------------------------------------------------|---------------------------------------------------|-------------------|----------|---|
| $\leftrightarrow$ $\rightarrow$ C $\$ e-learning.hcu.ac.th/mo | odle/question/c | question.php?courseid=16&sesskey=XbNWzqmFn5&qtype=r          | multichoice&returnurl=%2Fmod%2Fquiz%2Fedit.php%3Fcmid%3D41%26addonpag          | %3D0&cmid=41&category=20&addonpage=0&appendqnumst | ring= 🕁 🖻         | 2 😵      | : |
| (B) Huachlow e-learning e-learning                            | <b>*</b> #      | My Courses 🔻 This Course 🔻 Home My cour                      | ses ຕົດຕ່ອເຣາ 🔻 English (en) 🔻                                                 | A 9                                               | prateep intarasit |          |   |
| 🔁 NU999                                                       |                 |                                                              |                                                                                |                                                   | -*                |          |   |
| 🖀 Participants                                                |                 |                                                              |                                                                                |                                                   |                   |          |   |
| Badges                                                        |                 | Choice 5                                                     |                                                                                | ]                                                 |                   |          |   |
| Competencies                                                  |                 |                                                              |                                                                                |                                                   | -*<br>//          |          |   |
| I Grades                                                      |                 | Grade                                                        | None +                                                                         |                                                   |                   |          |   |
| C General                                                     |                 | Feedback                                                     |                                                                                |                                                   |                   |          |   |
| 🗅 Topic 1                                                     |                 |                                                              |                                                                                |                                                   | -+<br>//          |          |   |
| 🗅 Topic 2                                                     |                 |                                                              | Blanks for 3 more choices                                                      |                                                   |                   |          |   |
| 🗅 Topic 3                                                     |                 | Court in a dife a dha al-                                    |                                                                                |                                                   |                   | - 11     |   |
| 🗅 Topic 4                                                     | ,               |                                                              |                                                                                |                                                   |                   | - 11     |   |
| 🗅 Topic 5                                                     | +               | Multiple tries 20. คลิ                                       | n Save changes                                                                 |                                                   |                   | - 11     |   |
| 🗅 Topic 6                                                     | •               | Tags                                                         | 8                                                                              |                                                   |                   | - 11     |   |
| 🗅 Topic 7                                                     |                 |                                                              | Save changes and continue editing                                              |                                                   |                   |          |   |
| 🗅 Topic 8                                                     |                 | <b>—</b>                                                     | Save changes Cancel                                                            |                                                   |                   |          |   |
| 🗅 Topic 9                                                     | The             | ere are required fields in this form marked $oldsymbol{0}$ . |                                                                                |                                                   |                   |          |   |
| 🗅 Topic 10                                                    |                 |                                                              |                                                                                |                                                   |                   |          |   |
| 😤 Home                                                        |                 |                                                              |                                                                                | ศุนย์ดิจิทัลเพื่อการศึกษา                         |                   | $\odot$  |   |
| 🙆 Dashboard                                                   |                 | ศูนยุดจกสเพอการศกษา มหาวท<br>ต.บางโฉลง อ.บางพลี จ.สมุทรปร    | ษาสอความออาเวลมพระเกษร์ต ตกอานวยการ ชัน2 าหัวห ก.เกพร์ตัน กม.เช<br>ราการ 10540 | 🖉 beu a laamina@amail.com                         |                   |          |   |
| <b>a</b>                                                      |                 |                                                              |                                                                                |                                                   |                   | Show all | Ň |

| 🚹 Yupadee ส่งข้อดวามถึงดุณ 🛛 🗙 😡                                           | MyWay 🗙 😪 รายริชา: EG2723 ENGLISH PHONC 🗙 🏦 Editing quiz: แบบทดสอบ002 🗙 🕂                 | -                     | ð X      |
|----------------------------------------------------------------------------|-------------------------------------------------------------------------------------------|-----------------------|----------|
| $\leftrightarrow$ $\rightarrow$ C $\textcircled{a}$ e-learning.hcu.ac.th/m | oodle/mod/quiz/edit.php?cmid=41&cat=18%2C381&qpage=0                                      | 🖻 🕁 🖻                 | 3   🏶 :  |
| Huschlaw e-learning e-learning                                             | g 🕰 🚠 My Courses 🔻 This Course 🔻 Home My courses ຕົດຕ່ອເຮາ 🔻 English (en) 🔻               | 🌲 🍺 prateep intarasit |          |
| <b>1</b> ■ NU999                                                           |                                                                                           | 0 1                   | <u> </u> |
| 📽 Participants                                                             |                                                                                           |                       |          |
| Badges                                                                     | วชาการพยาบาลเบองตน                                                                        |                       |          |
| Competencies                                                               | Bone Courses Aณะพยาบาลศาสตร์ สาขาวิชาการพยาบาลผู้ใหญ่ NU999 General แบบทดสอบ002 Edit quiz |                       | 0        |
| I Grades                                                                   | Editing guiz: แบบทดสอบ002๏                                                                |                       |          |
| C General                                                                  | Questions: 1   This quiz is open Maximur                                                  | m grade 10.00 Save    |          |
| 🗅 Topic 1                                                                  | Repaginate Select multiple items 22. คลิก แบบทดสอบ002 เพื่อลองทำแบบทดสอบ                  | Total of marks: 1.00  | 1        |
| 🗅 Topic 2                                                                  |                                                                                           | 🗉 Shuffle 🧕           |          |
| 🗅 Topic 3                                                                  | Page 1                                                                                    | Add 👻                 |          |
| 🗅 Topic 4                                                                  | 1 <b>:= © พยบาลหัวเฉียวส่วนมากใส่ชุดที่อะไร</b> พยบาลหัวเฉียวส่วนมากใส่ชุดที่อะไร         | € 1.00 €<br>Add ▼     |          |
| 🗅 Topic 5                                                                  |                                                                                           |                       |          |
| 🗅 Topic 6                                                                  | 21 แสดงแบบทดสอบที่ทำแล้า 1 ข้อ                                                            |                       |          |
| 🗅 Topic 7                                                                  | (ถ้าจะทำข้อต่อไ                                                                           | ปคลิกที่ <b>Add</b> ) |          |
| 🗅 Topic 8                                                                  |                                                                                           |                       |          |
| 🗅 Topic 9                                                                  |                                                                                           |                       | ,        |
| 🗅 Topic 10                                                                 |                                                                                           |                       |          |
| 希 Home                                                                     |                                                                                           |                       |          |
| 🕉 Dashboard                                                                | Announcements Jump to                                                                     |                       | N        |
|                                                                            |                                                                                           |                       | IX.      |

| f Yupadee ส่งข้อดวามถึงดุณ 🗙 🙆 | MyWay                                             | 🗙 🖙 รายวิชา: EG2723 ENGLISH PHONC 🗙 🏫 NU999: แบบพดสอน002 🗙 🕂                                                                                                    | - 0 ×                     |  |  |  |
|--------------------------------|---------------------------------------------------|----------------------------------------------------------------------------------------------------|---------------------------|--|--|--|
| ← → C                          | noodle/m                                          | iod/quiz/view.php?id=41                                                                                                    | ष्य 🛧 🚾 🔍 🍣 :             |  |  |  |
| Huachlaw e-learning e-learning | g 🗘                                               | My Courses 🔻 This Course 🔻 Home My courses ติดต่อเรา 👻 English (en) 👻                                                                                                    | 🌲 🍺 prateep intarasit 🏬 🔻 |  |  |  |
| ₽ NU999                        |                                                   |                                                                                                    | 0 1                       |  |  |  |
| 🖀 Participants                 | • 0                                               |                                                                                                    |                           |  |  |  |
| Badges                         | 2.0                                               | วซาการพยาบาลเบองตน                                                                                                    |                           |  |  |  |
| Competencies                   | 0 0                                               | Home Courses คณะพยาบาลศาสตร์ สาขาวิชาการพยาบาลผู้ใหญ่ NU999 General แบบทดสอบ002                                                                                                    | •                         |  |  |  |
| I Grades                       |                                                   | แบบทุดสอบดดว 23 คลิก Attempt quiz now ทุดสุดบุทำแบบทุดส                                                                                                    | เอบที่ทำแล้ว 1 ข้อ 🌞 🗸    |  |  |  |
| 🗅 General                      |                                                   |                                                                                                    |                           |  |  |  |
| 🗅 Topic 1                      |                                                   |                                                                                                    |                           |  |  |  |
| 🗅 Topic 2                      |                                                   | Attempt quiz now                                                                                                    |                           |  |  |  |
| 🗅 Topic 3                      |                                                   |                                                                                                    |                           |  |  |  |
| 🗅 Topic 4                      |                                                   |                                                                                                    |                           |  |  |  |
| 🗅 Topic 5                      |                                                   |                                                                                                    |                           |  |  |  |
| 🗅 Topic 6                      | •                                                 | Announcements Jump to \$                                                                                                    |                           |  |  |  |
| 🗅 Topic 7                      |                                                   |                                                                                                    |                           |  |  |  |
| 🗅 Торіс 8                      |                                                   | ศูนย์ดิจิทัลเพื่อการศึกษา มหาวิทยาลัยหัวเฉียวเฉลิมพระเกียรติ ตึกอำนวยการ ชั้น2 18/18 ถ.เทพรัตน กม.18 ศูนยดจทลเพอท<br>ต.บางเฉลง อ.บางพลี จ.สมุทรปราการ 10540 Multiple ค.บางเฉลง อ.บางพลี จ.สมุทรปราการ 10540 | ail.com                   |  |  |  |
| 🗅 Topic 9                      |                                                   | 02-312-6300 da 114                                                                                                    | 7                         |  |  |  |
| 🗅 Topic 10                     |                                                   | You are logged in as <u>prateep intarasit</u> (Log out)                                                                                                    |                           |  |  |  |
| 希 Home                         | Moodle Docs for this page  Data retention summany |                                                                                                    |                           |  |  |  |
| 🚯 Dashboard                    |                                                   | Get the mobile app                                                                                                    |                           |  |  |  |
|                                |                                                   |                                                                                                    | Chour all                 |  |  |  |

| f Yupadee ส่งข้อความถึงคุณ 🗙 🥯    | 🔊 MyWay x 🗢 รายวิชา: EG2723 ENGLISH PHONC x ท แบบพลสอน002 x +                           |                            | -                     | o >      |
|-----------------------------------|-----------------------------------------------------------------------------------------|----------------------------|-----------------------|----------|
| ← → C                             | /moodle/mod/quiz/attempt.php?attempt=28&cmid=41                                         |                            | ☆ 🖻 🍳                 | 3   🏶 🗄  |
| ■ ③ Huachlaw e-learning e-learnin | ng 🐝 🚠 My Courses 🔻 This Course 👻 Home My courses מֿממוֹםנגז 👻 English (en) 💌           |                            | 🌲 🏓 prateep intarasit |          |
| nu999                             |                                                                                         | 0<br>00                    | 0 1                   | 0        |
| Participants                      |                                                                                         |                            |                       |          |
| Badges                            | วชาการพยาบาลเบองตน                                                                      |                            |                       |          |
| Competencies                      | Bone Courses คณะพยาบาลศาสตร์ สาขาวิชาการพยาบาลผู้ใหญ่ NU999 General แบบทดสอบ002 Preview |                            |                       | 0        |
| I Grades                          |                                                                                         | Question 1                 |                       |          |
| 🗅 General                         | พยบาลหัวเฉียวส่วนมากใส่ชุดที่อะไร                                                       | Not yet answered           | Quiz navigation       |          |
| 🗅 Topic 1                         |                                                                                         | <pre>% Flag question</pre> |                       | 1        |
| 🗅 Topic 2                         | 🛛 🕐 24. คลักเลือก                                                                       | 🌣 Edit question            | Start a new preview   |          |
| ြ Topic 3                         | <ul> <li>b. ແດນ</li> <li>ອ. ເ. ບາວ</li> </ul>                                           |                            |                       | _        |
| 🗅 Topic 4                         | ◯ d. เหลือง                                                                             |                            |                       |          |
| 🗅 Topic 5                         | Clear my choice                                                                         |                            |                       |          |
| 🗅 Topic 6                         | 25. คลก 🗖                                                                               | inish at                   | ttempt                |          |
| 🗅 Topic 7                         |                                                                                         |                            |                       |          |
| 🗅 Topic 8                         |                                                                                         | Finish attempt             |                       |          |
| 🗅 Topic 9                         |                                                                                         |                            |                       |          |
| 🗅 Topic 10                        |                                                                                         |                            |                       |          |
| A Home                            |                                                                                         |                            |                       |          |
| Dashboard                         | Announcements                                                                           |                            |                       |          |
|                                   |                                                                                         |                            |                       | Show all |

| F Yupadee ส่งข้อตาวมถึงตุณ x 😔 MyWay x 😪 รายวิชา: EG2723 ENGLISH PHON x กิ แบบทดสอบ002: Attempt summary x 🕇                                            | - a >                                          |
|----------------------------------------------------------------------------------------------------|------------------------------------------------|
| ← → C      e-learning.hcu.ac.th/moodle/mod/quiz/summary.php?attempt=28&cmid=41                                                                         | ☆) 🔤 🔍   😂 :                                   |
| 😑 א Huschikew e-learning e-learning 🗳 🚓 My Courses 🔻 This Course 🔻 Home My courses מֿממוֹםוגז ד English (en) ד                                         | 🌲 🗩 prateep intarasit 🌺 👻                      |
|                                                                                                    |                                                |
| 📽 Participants 0                                                                                                    |                                                |
| D Badges วชาการพยาบาลเบองตน                                                                                                    |                                                |
| 🗹 Competencies Home Courses คณะพยาบาลศาสตร์ สาขาวิชาการพยาบาลผู้ใหญ่ NU999 General แบบทดสอบ002 Preview Sum                                             | nmary of attempt                               |
| ⊞ Grades                                                                                                    |                                                |
| Summary of attempt 26 and Submait all and fu                                                                                                    |                                                |
| C Topic 1 Question Status                                                                                                    |                                                |
| 1 Answer saved                                                                                                    | Start a new preview                            |
| 🗀 Topic 3                                                                                                    |                                                |
| C Topic 4                                                                                                    | · · · · · · · · · · · · · · · · · · ·          |
| C Topic 5 Submit all and finish                                                                                                    |                                                |
| 🗅 Topic 6                                                                                                    |                                                |
| 🗅 Topic 7                                                                                                    |                                                |
| 🗅 Topic 8                                                                                                    |                                                |
| □ Topic 9 Jump to \$                                                                                                    |                                                |
| C Topic 10                                                                                                    |                                                |
| ศูนย์ดิจิทัลเพื่อการศึกษา มหาวิทยาลัยหัวเฉียวเฉลิมพระเกียรติ ตึกอำนวยการ ชั้น2 18/18 ณเทพรัตน กม.18 คูินย์เง<br>ต.บางโฉลง อ.บางพลี จ.สมุทรปราการ 10540 | ดิจิทัลเพื่อการศึกษา<br>u.e.learning@gmail.com |
| B Dashboard                                                                                                    | 312-6300 ต่อ 1147                              |

| f Yupadee ส่งข้อความถึงคุณ 🗙 🛛 🞯 | MyWay 🗙 🛛 🖘 เรษริยาระ EG2723 ENGLISH PHO                              | NC 🗙 🎢 ницинялац002: Attempt summary 🗙 🕂                                                                 |                                                       | - 0 X                     |  |  |  |
|----------------------------------|-----------------------------------------------------------------------|----------------------------------------------------------------------------------------------------|-------------------------------------------------------|---------------------------|--|--|--|
| ← → C                            | C e-learning.hcu.ac.th/moodle/mod/quiz/summary.php?attempt=28&cmid=41 |                                                                                                    |                                                       |                           |  |  |  |
| Huachlow e-learning e-learning   | g 🏟 👬 My Courses 🔻 This Course 🔻 Home                                 | e My courses ติดต่อเรา ▼ English (en) ▼                                                                  |                                                       | 🌲 🗩 prateep intarasit 🚉 🔻 |  |  |  |
| 10 NU999                         | 0 1 0 0                                                               | $\begin{array}{cccccccccccccccccccccccccccccccccccc$                                                     |                                                       | 0 1                       |  |  |  |
| 🖀 Participants                   | - 0                                                                   |                                                                                                    |                                                       |                           |  |  |  |
| Ø Badges                         | วชาการพยาบาลเบอง                                                      | ocu                                                                                                    |                                                       |                           |  |  |  |
| Competencies                     | Home Courses คณะพยาบาลศาสตร์                                          | 🔪 สาขาวิชาการพยาบาลผู้ใหญ่ 💙 NU999 🔰 General 🔰 แบบทดสอบ002 💙 Prev                                        | view Summary of attempt                               | •                         |  |  |  |
| I Grades                         | แบบทุดสอบ002                                                          |                                                                                                    |                                                       |                           |  |  |  |
| 🗅 General                        | Summary of attempt                                                    | 27 and Submit all a                                                                                      | nd finich                                             |                           |  |  |  |
| 🗅 Topic 1                        | Question                                                              | 27. Prari Subinic all a                                                                                  | าน กกรก เพยเ                                          | บนการยนยน                 |  |  |  |
| 🗅 Topic 2                        | 1                                                                     |                                                                                                    |                                                       | Start a new preview       |  |  |  |
| 🗀 Topic 3                        |                                                                       | Confirmation *                                                                                           |                                                       |                           |  |  |  |
| 🗅 Topic 4                        |                                                                       | Once you submit, you will no longer                                                                      |                                                       |                           |  |  |  |
| 🗅 Topic 5                        |                                                                       | be able to change your answers for<br>this attempt.                                                      |                                                       |                           |  |  |  |
| 🗅 Topic 6                        |                                                                       | Submit all and finish Cancel                                                                             |                                                       |                           |  |  |  |
| 🗅 Topic 7                        |                                                                       |                                                                                                    |                                                       |                           |  |  |  |
| 🗅 Topic 8                        |                                                                       |                                                                                                    |                                                       |                           |  |  |  |
| 🗅 Topic 9                        | Announcements                                                         | Jump to                                                                                                  | ÷                                                     |                           |  |  |  |
| 🗅 Topic 10                       |                                                                       |                                                                                                    |                                                       |                           |  |  |  |
| 🌴 Home                           | ศูนย์ดิจิทัลเพื่อการศี<br>ต.บางโฉลง อ.บางพ                            | กษา มหาวิทยาลัยหัวเฉียวเฉลิมพระเกียรติ ตึกอำนวยการ ชั้น2 18/18 ถ.เทพรัตน กม.18<br>ลี จ.สมุทรปราการ 10540 | ศูนย์ดิจิทิลเพื่อการศึกษา<br>Shu eleanning annual com |                           |  |  |  |
| 🌮 Dashboard                      |                                                                       |                                                                                                    | 02-312-6300 ต่อ 1147                                  | >                         |  |  |  |
|                                  |                                                                       |                                                                                                    |                                                       |                           |  |  |  |

| f Yupadee ส่งข้อความถึงคุณ                        | 🗙 😔 MyWay x 😞 รายวิชา:: EG2723 ENGLISH PHONC x 🏠 แบบพลสอน002: Attempt review x +                                                     | - (                     | o ×    |
|---------------------------------------------------|----------------------------------------------------------------------------------------------------|-------------------------|--------|
| $\leftrightarrow$ $\rightarrow$ C $$ e-learning.h | ac.th/moodle/mod/quiz/review.php?attempt=28&cmid=41                                                                                  | ☆ 📃 🍳                   | : چ    |
| Huachiow e-learning e-l                           | arning 🔹 🍰 My Courses 🔻 This Course 🔻 Home My courses ຕົດຕ່ອເຮາ 🔻 English (en) 🔻                                                     | 🌲 🍺 prateep intarasit 隆 | •      |
| 🍽 NU999                                           |                                                                                                    | 0 1                     | Ó      |
| 🖀 Participants                                    |                                                                                                    |                         |        |
| Badges                                            | วชาการพยาบาลเบองตน                                                                                                    |                         |        |
| Competencies                                      | Home Courses คณะพยาบาลศาสตร์ สาขาวิชาการพยาบาลผู้ใหญ่ NU999 General แบบทดสอบ002 Preview                                              |                         | 0      |
| I Grades                                          | Started on Monday, 11 November 2019, 4:15 PM                                                                                         |                         |        |
| 🗅 General                                         | State         Finished           Completed on         Monday, 11 November 2019, 4:20 PM         29. คลิก แบบทดสอบ002 เพื่อทำข้อต่อไป |                         |        |
| 🗅 Topic 1                                         | Time taken 5 mins                                                                                                    | Finish roview           |        |
| 🗅 Topic 2                                         | Grade 10.00 out of 10.00 (100%)                                                                                                    | Start a new preview     |        |
| 🗅 Topic 3                                         | Question 1                                                                                                    |                         |        |
| 🗅 Topic 4                                         | Mark 1.00 out of 1.00                                                                                                    |                         |        |
| 🗅 Topic 5                                         | Select one: V Flag question                                                                                                    |                         |        |
| 🗅 Topic 6                                         | 28. แสดงคำตอบที่เลือก                                                                                                    |                         |        |
| 🗅 Topic 7                                         |                                                                                                    |                         |        |
| 🗅 Topic 8                                         | <ul> <li>d. เหลือง</li> </ul>                                                                                                    |                         |        |
| 🗅 Topic 9                                         | Your answer is correct.                                                                                                    |                         |        |
| 🗅 Topic 10                                        | The correct answer is: כרט                                                                                                    |                         |        |
| 希 Home                                            |                                                                                                    |                         |        |
| 🕸 Dashboard                                       |                                                                                                    |                         |        |
|                                                   |                                                                                                    | Show                    | Mall X |

| (9) master jobs - Facebook Search 🗙 🛛 🞯 | MyWay 🗙 😪 ราษรีเขา: EG2723 ENGLISH PHONC 🗙 🏫 Editing quiz: แบบพดสอบ002 🗙 +                  | - 6                   | <b>,</b> 2 |
|-----------------------------------------|---------------------------------------------------------------------------------------------|-----------------------|------------|
| ← → C 🔒 e-learning.hcu.ac.th/m          | moodle/mod/quiz/edit.php?cmid=41                                                            | 🖻 🖈 🖻 🔍               | ۲          |
|                                         | ng 🤹 🚠 My Courses 🔻 This Course 👻 Home My courses ຕົດຕ່ອເຮາ 👻 English (en) 👻 🌲              | 🎐 prateep intarasit 隆 | •          |
| <b>☞</b> NU999                          |                                                                                             | 0 1                   | 0          |
| Participants                            |                                                                                             |                       |            |
| Badges                                  | วชาการพยาบาลเบองตน                                                                          |                       |            |
| ✓ Competencies                          | o Home Courses คณะพยาบาลศาสตร์ สาขาวิชาการพยาบาลผู้ใหญ่ NU999 General แบบทดสอบ002 Edit quiz |                       | 0          |
| I Grades                                | Editing guiz: แบบทดสอบ002๏                                                                  |                       |            |
| C General                               | Questions: 1   This quiz is open Maximum grade                                              | e 10.00 Save          |            |
| 🗅 Topic 1                               | Repaginate Select multiple items                                                            | Total of marks: 1.00  | 1          |
| 🗅 Topic 2                               |                                                                                             | Shuffle 👔             |            |
| 🗅 Торіс З                               | Page 1                                                                                      | Add 👻                 |            |
| 🗅 Topic 4                               | 1 E v พยบาลหัวเฉียวส่วนมากใส่ชุดที่อะไร พยบาลหัวเฉียวส่วนมากใส่ชุดทีอะไร                    | Q  100  Add ▼         | L          |
| 🗅 Topic 5                               | 30. คลิก Add เพื่อทำเพิ่มข้อต่อไป 📁                                                         |                       | L          |
| 🗅 Topic 6                               |                                                                                             |                       | L          |
| 🗅 Topic 7                               |                                                                                             |                       | I.         |
| 🗅 Topic 8                               |                                                                                             |                       |            |
| 🗅 Topic 9                               | 4                                                                                           | ,                     |            |
| 🗅 Topic 10                              |                                                                                             |                       | 2          |
| 眷 Home                                  |                                                                                             |                       |            |
| 🚯 Dashboard                             | Announcements Jump to +                                                                     |                       |            |
|                                         |                                                                                             | Chour                 | - 311      |
|                                         |                                                                                             |                       |            |

## การสร้างและนำเข้าโจทย์แบบทดสอบ แบบหลายข้อ

### การสร้างและนำเข้าคำตอบแบบหลายข้อ

การสร้างข้อสอบเป็นแบบปรนัย หรือข้อสอบ แบบตัวเลือก ซึ่งใน Moodle เรียกว่า Aiken Format สามารถทำได้โดย การพิมพ์คำถามและคำตอบลงในโปรแกรม Notepad โดย

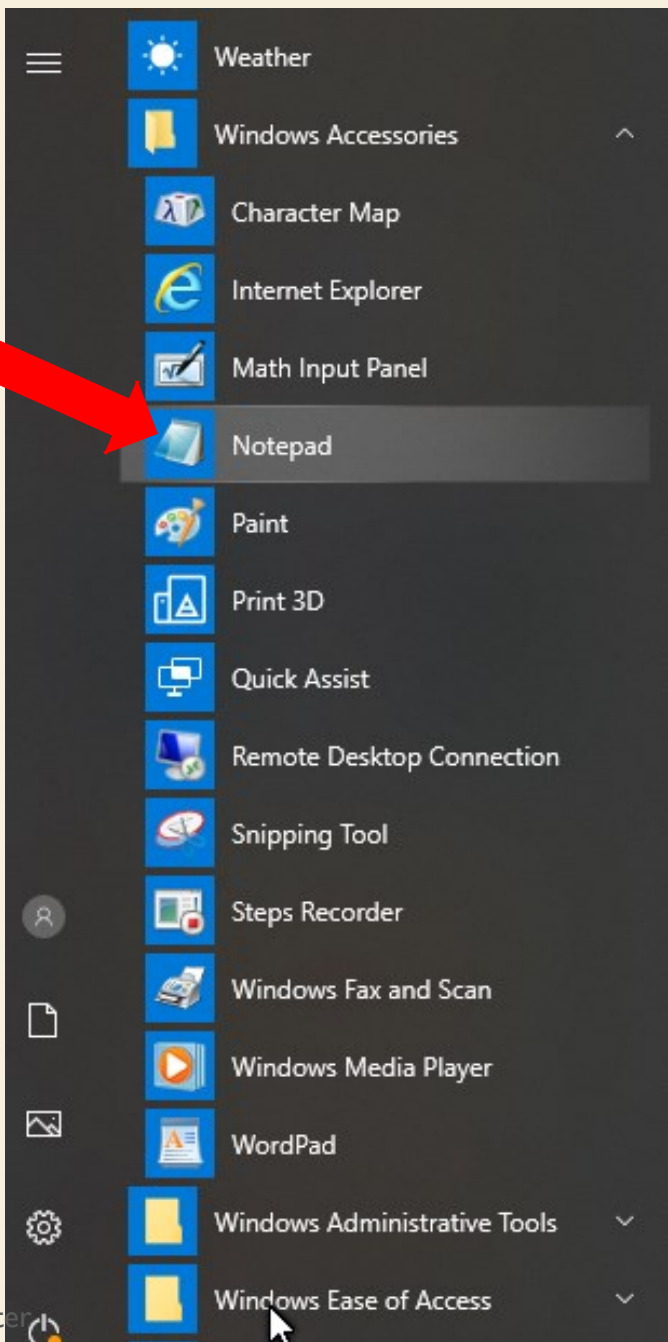

Notepad

## 2.การพิมพ์คำถามลงโปรแกรม Notepad

2.1 ให้พิมพ์โจทย์ 1 บรรทัดห้ามขึ้นบรรทัดใหม่ ให้พิมพ์เป็นบรรทัดเดียว

2.2 พิมพ์ตัวเลือกเป็น **A. B. C. D.** หรือ **A**) **B**) **C**) **D**) แล้วก็เว้นวรรค 1 ครั้งแล้วก็พิมพ์ ตัวเลือกลงไป

2.3 คำตอบให้พิมพ์คำว่า ANSWER: แล้ว เว้นวรรค 1 ครั้ง แล้วพิมพ์คำตอบที่ถูกต้องลงไป

2.4 ต้องพิมพ์ชิดซ้ายคอลัมน์แรกเท่านั้น ถ้ามีเว้นวรรคจะ **Upload** ไม่ได้ 📗 \*Untitled - Notepad

File Edit Format View Help

ความสม่ำเสมอในการแสดงออกของพฤติกรรมของพยาบาลนั้นมีผลต่อผู้ป่วยอย่างไร?

- A. เสริมสร้างความมั่นคงทางจิตใจของผู้ป่วย
- B. ส่งเสริมการพัฒนาบุคลิกภาพของผู้ป่วย
- C. เป็นการฝึกปฏิบัติตนเพื่อเตรียมกลับบ้าน
- D. ทำให้ผู้ป่วยเลียนแบบและมีพฤติกรรมที่ดีได้

ANSWER: A

้ ข้อใดเป็นการปฏิบัติการพยาบาลในการป้องกันสุขภาพจิตและจิตเวชระดับทุติยภูมิ

- A. ฝึกอาซีพให้กับผู้ป่วยจิตเวชที่อาการทางจิตดีแล้ว
- B. การคักกรองภาวะซึมเศร้าในมารดาที่เป็นเด็กวันรุ่น
- C. เยี่ยมโรงเรียนและให้ความรู้เกี่ยวกับพัฒนาการและการส่งเสริมสุขภาพจิตแก่ครู

D. จัดโครงการดูแลต่อเนื่องและสอนญาติในการดูแลผู้ป่วยจิตเภทที่จำหน่ายจากโรงพยาบาล
 ANSWER: B

ในการปฏิบัติการพยาบาลจิตเวช สิ่งสำคัญที่พยาบาลต้องตระหนักตลอดเวลาคือข้อใด

- A. การสังเกตผู้ป่วยอย่างมีคุณภาพ
- B. การบันทึกอาการอย่างละเอียดเป็นระบบ
- C. การพิจารณาตามแผนและปรับเปลี่ยนตามสภาพผู้ป่วย
- D. การปฏิบัติตามขั้นตอนที่กำหนดไว้อย่างต่อเนื่อง

ANSWER: A

Digital for Education Center

## 3.การบันทึก เลือก Save As ให้เลือก Encoding เป็น UTF-8 with BOM

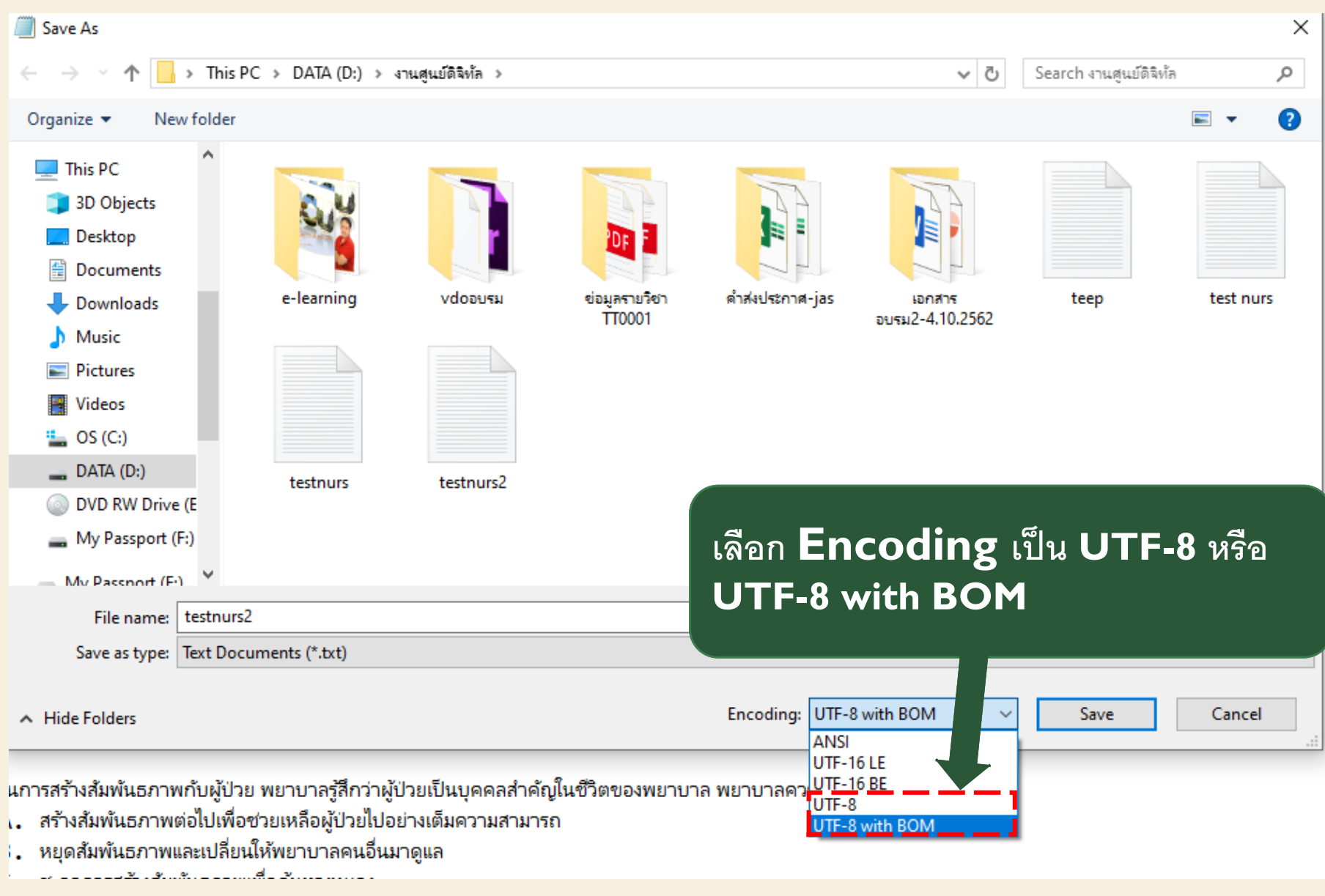

## การนำเข้าแบบทดสอบแบบหลายข้อ

## การนำเข้าแบบทดสอบ

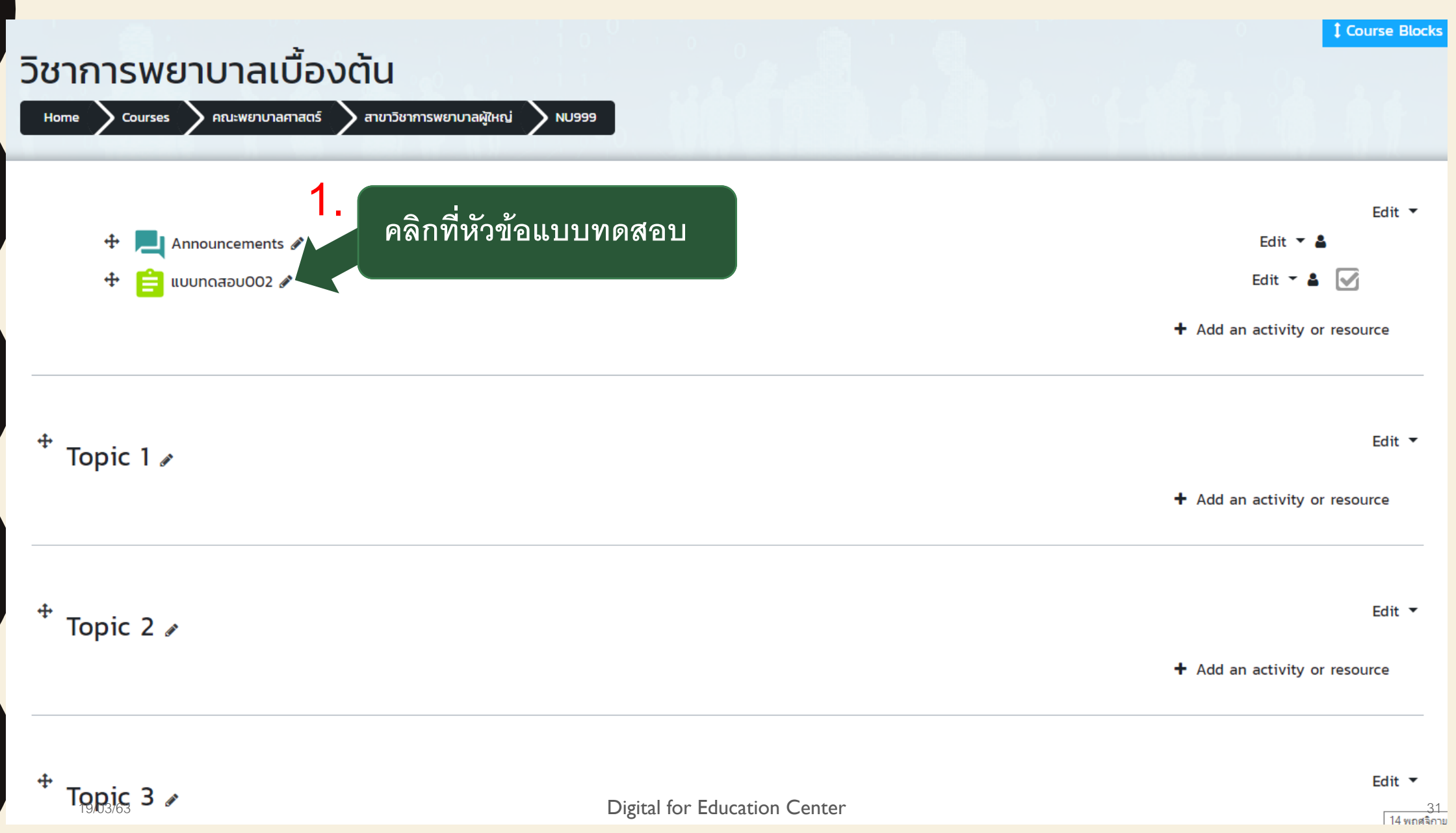

| ← → C                          | ioodle/mod/quiz/view.php?id=41                                                                                                    | ±                                              |
|--------------------------------|----------------------------------------------------------------------------------------------------|------------------------------------------------|
| Huschlow e-learning e-learning | g 🔹 🍰 My Courses 🔻 This Course 🔹 Home My courses ຕົດຕ່ອເຣາ 👻 English (en) 💌                                                                                                    | 🌲 🍺 prateep intarasit 🎴                        |
| 1 NU999                        | Home Courses คณะพยาบาลศาสตร์ สาขาวิชาการพยาบาลผู้ใหญ่ NU999 General แบบทดสอบ002                                                                                                    |                                                |
| 🖀 Participants                 |                                                                                                    |                                                |
| Badges                         | แบบทดสอบ002                                                                                                    | <b>\$</b> -                                    |
| Competencies                   | Grading method: Highest grade                                                                                                    | Edit settings                                  |
| I Grades                       | Summary of your previous attempts                                                                                                    | Group overrides<br>User overrides              |
| 🗅 General                      |                                                                                                    | <ul> <li>Edit quiz</li> <li>Broviow</li> </ul> |
| 🗅 Topic 1                      | Attempt State                                                                                                    | Results                                        |
| 🗅 Topic 2                      |                                                                                                    | Grades                                         |
| 🗅 Topic 3                      | Continue the last attempt                                                                                                    | <ul><li>Responses</li><li>Statistics</li></ul> |
| 🗅 Topic 4                      |                                                                                                    | Manual grading                                 |
|                                |                                                                                                    | Locally assigned roles                         |
| 🗅 Topic 5                      | 2                                                                                                    | Check permissions                              |
| 🗅 Topic 6                      |                                                                                                    | Filters                                        |
| 🗅 Topic 7                      | Announcements                                                                                                    | Competency breakdown                           |
| 🗅 Topic 8                      |                                                                                                    | Logs                                           |
| C Tania O                      | ศูนย์ดิจิทัลเพื่อการศึกษา มหาวิทยาลัยหัวเฉียวเฉลิมพระเกียรติ ดึกอำนวยการ ชั้น2 โช/เซ ณเทพรตน กม.เซ 😲 🛶 ระการระการ 🥵 🖓                                                                                                    | Restore                                        |
|                                | Constant 2.0 Nova Statinis 10540     Section 2.0 Nova Statinis 10540     Section 2.0 Nova Statin | Question bank                                  |
| 🗅 Topic 10                     | You are logged in as prateep interasit (log out)                                                                                                    | Questions                                      |
| 🏶 Home                         | NU999<br>Moodle Docs for this page                                                                                                    | Categories                                     |
| 🍘 Dashboard                    | Data retention summary                                                                                                    | Export                                         |
| 19/03/63                       | Digital for Education Center                                                                                                    | 32                                             |

Digital for Education Center

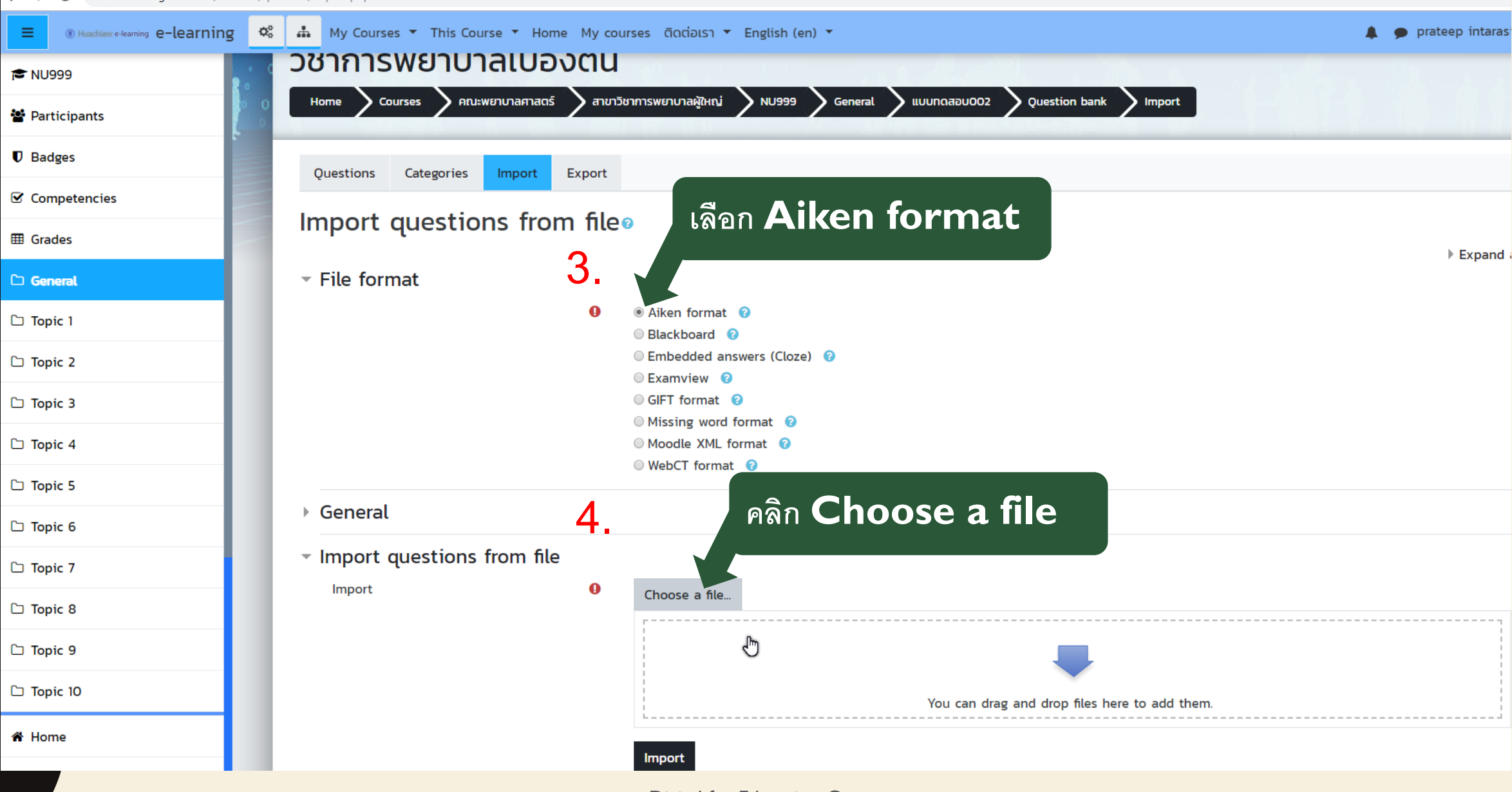

|              | g 🔅 🍰 My Courses 🔻              | This Course 🔻 Home My                                   | courses ติดต่อเรา 🔻 English (en) 🔻           |                              | 🌲 🍺 prateep intarasit 🖁 |
|--------------|---------------------------------|---------------------------------------------------------|----------------------------------------------|------------------------------|-------------------------|
| 🎓 NU999      | วซาการพย                        | มาบาลเบองตเ                                             | U                                            |                              |                         |
| Participants | Home Courses                    | 🔪 คณะพยาบาลศาสตร์ 🔪 สา                                  | าขาวิชาการพยาบาลผู้ใหญ่ NU999 Seneral NU9002 | Question bank Import         |                         |
| Badges       | Questions Cate                  | egories Import Export                                   | t                                            |                              |                         |
| Competencies |                                 | File picker                                             |                                              | ×                            |                         |
| I Grades     | import que                      |                                                         | año Chooso a filo                            |                              | Expand all              |
| 🗅 General    | - File format                   | n Server files                                          | Man Choose a me                              |                              | / Expand au             |
| 🗅 Topic 1    |                                 | <ul> <li>Recent files</li> <li>Upload a file</li> </ul> |                                              |                              |                         |
| 🗅 Topic 2    |                                 | 🖭 URL downloader                                        | Choose File No file chosen                   |                              |                         |
| 🗅 Topic 3    |                                 | 🚮 Private files                                         | Save as                                      |                              |                         |
| 🗅 Topic 4    |                                 | 🏐 Wikimedia                                             |                                              |                              |                         |
| 🗅 Topic 5    |                                 |                                                         | Author                                       |                              |                         |
| 🗅 Topic 6    | ▶ General                       |                                                         | prateep intarasit                            |                              |                         |
| 🗅 Topic 7    | <ul> <li>Import ques</li> </ul> | 51                                                      | Choose license All rights reserved           | \$                           |                         |
| 🗅 Topic 8    | import                          |                                                         | Upload this file                             |                              |                         |
| 🗅 Topic 9    |                                 |                                                         |                                              |                              |                         |
| 🗅 Topic 10   |                                 |                                                         | You can drag                                 | and drop files here to add t | them.                   |
| A Home       |                                 |                                                         |                                              |                              |                         |
| 🍘 Dashboard  | There are require               | d fields in this form marked                            | 0.                                           |                              |                         |

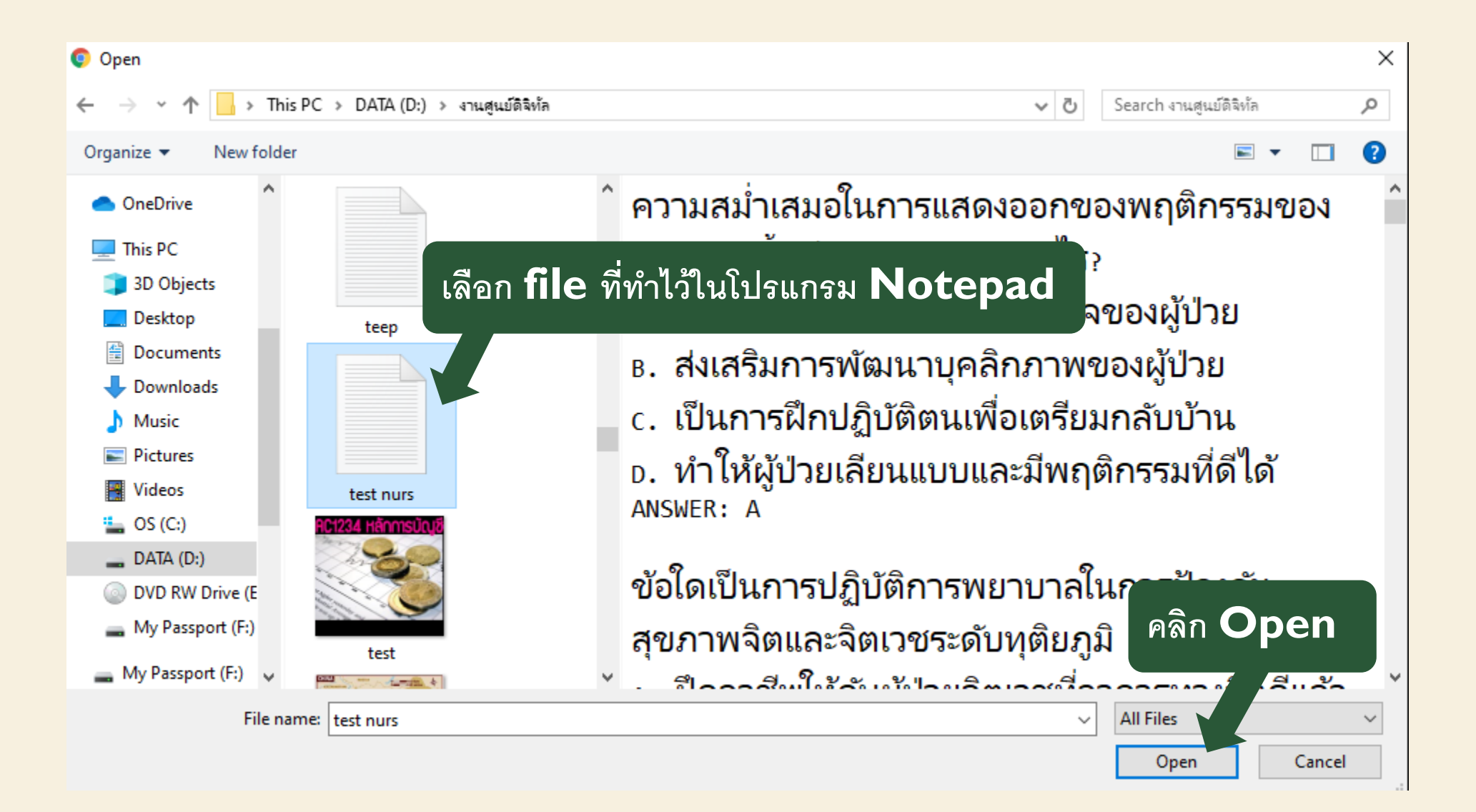

### File picker

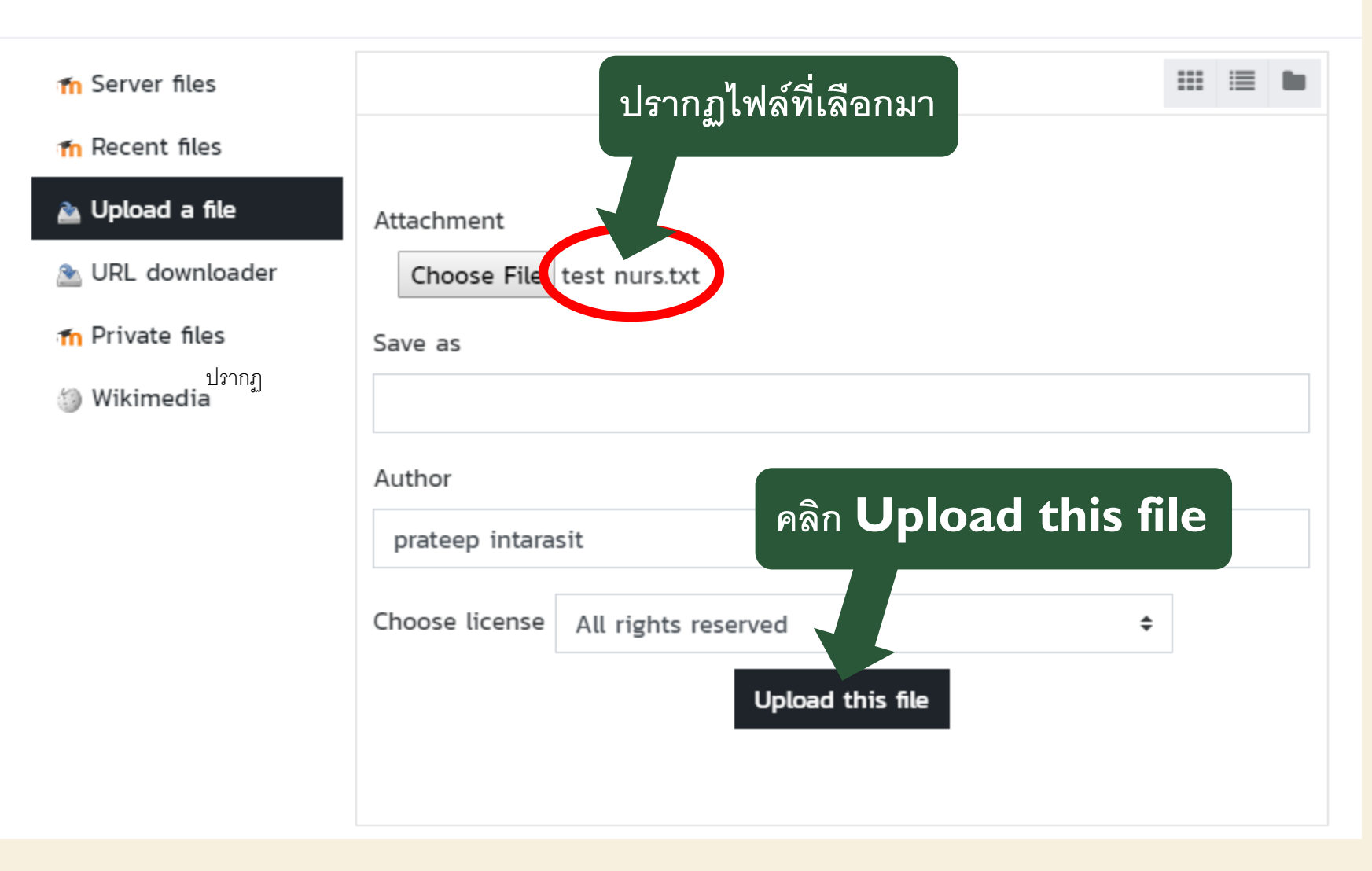

×

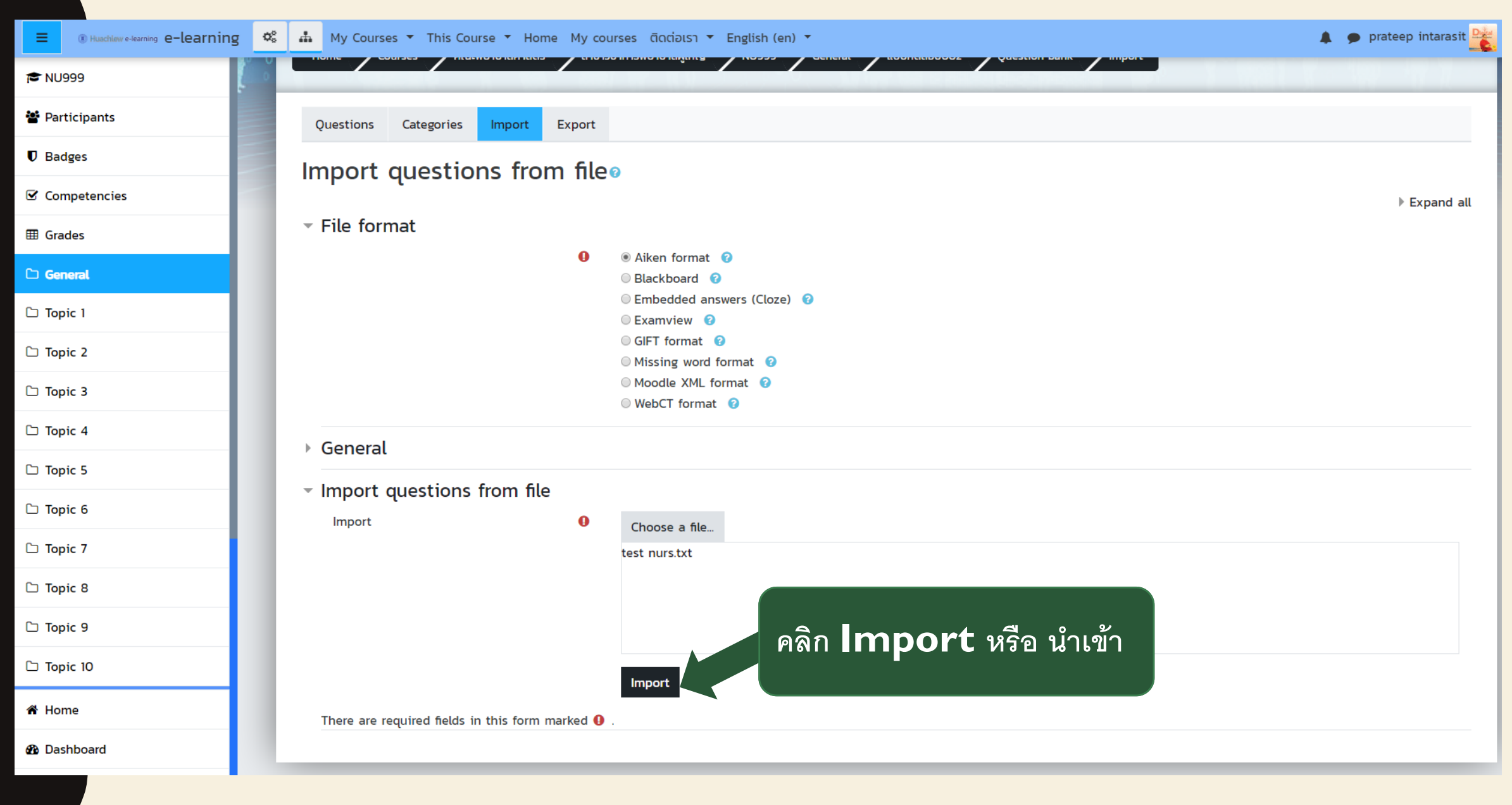

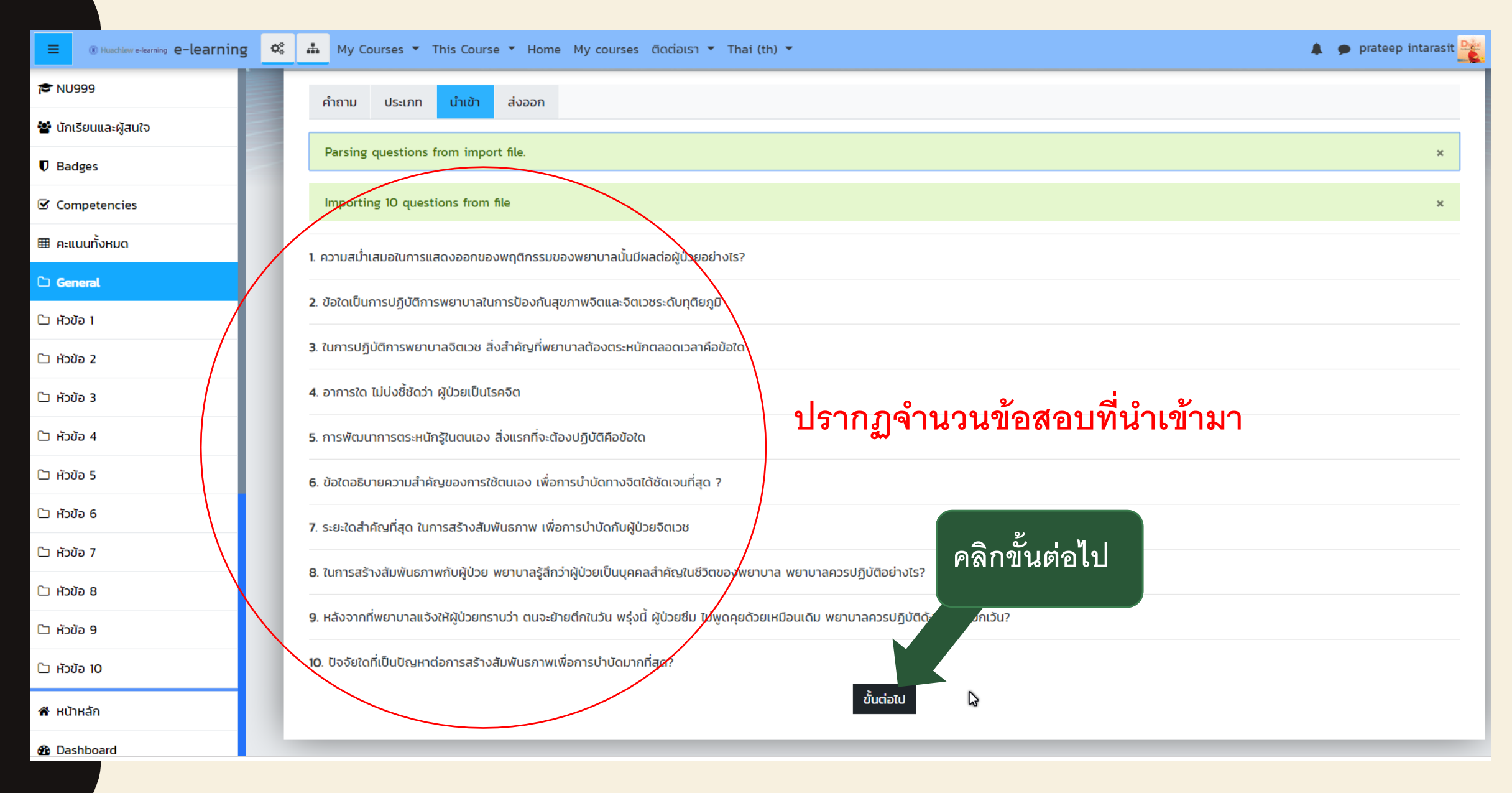

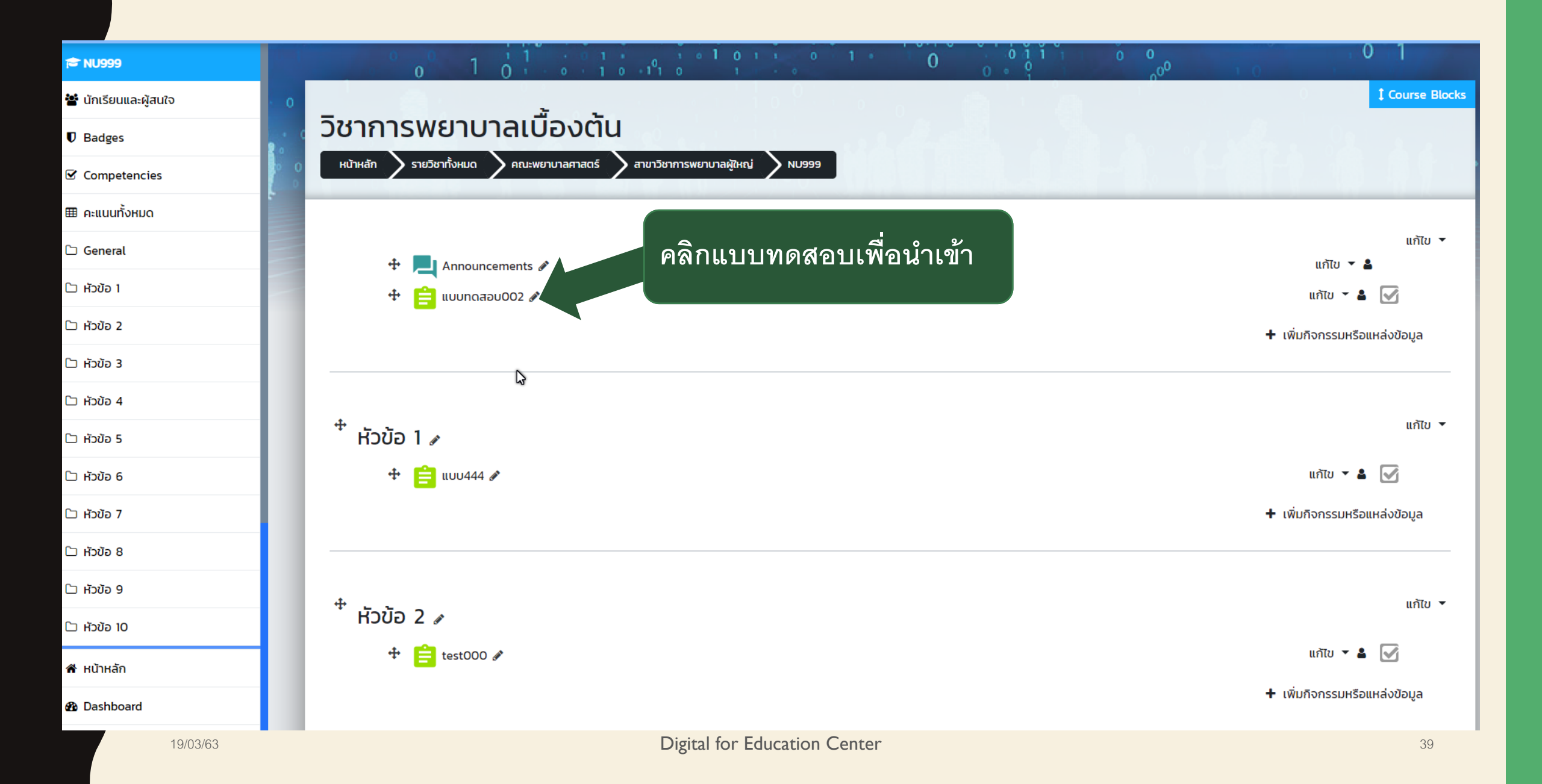

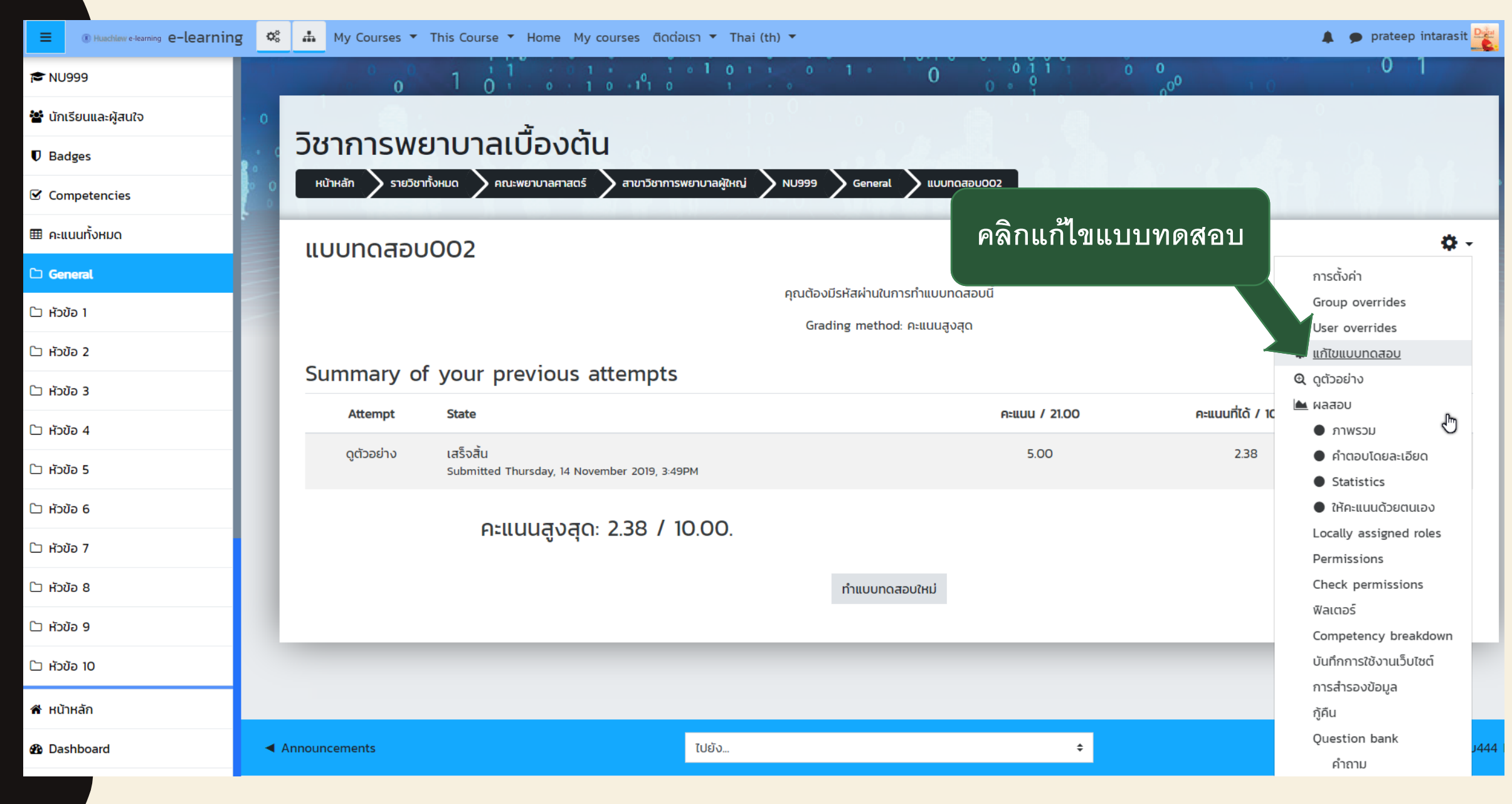

| Huschlaw e-learning e-learning                      | g 📽 🊠 My Courses 🔻 This Course 🔹 Home My courses ຕົດຕ່ອເຣາ 💌 Thai (th) 💌                                                                   | 🌲 🍺 prateep intarasit 🎴                                  |
|-----------------------------------------------------|----------------------------------------------------------------------------------------------------|----------------------------------------------------------|
| 🎓 NU999                                             |                                                                                                    | 0 1                                                      |
| 🖀 นักเรียนและผู้สนใจ                                |                                                                                                    | 0                                                        |
| Badges                                              | วิชาการพยาบาลเบืองตั้น                                                                                                    |                                                          |
| Competencies                                        | หน้าหลัก รายวิชาทั้งหมด คณะพยาบาลศาสตร์ สาขาวิชาการพยาบาลผู้ใหญ่ NU999 General แบบทดสอบ002 แก้ไขแบบทดสอบ                                   |                                                          |
| 🌐 คะแนนทั้งหมด                                      | แก้ไขแบบทดสอบ: แบบทดสอบ002๏                                                                                                    |                                                          |
| 🗅 General                                           | คำถาม: 21   แบบทดสอบนี้เปิดอยู่                                                                                                    | คะแนนเต็ม 10.00 บันทึก                                   |
| 🗅 หัวข้อ 1                                          | Repaginate Select multiple items คลิกเพิ่มจากกมาคารข้อสอบ                                                                                  | Total of marks: 21.00                                    |
| 🗅 หัวข้อ 2                                          |                                                                                                    | 🗷 สลับคำถาม 👩                                            |
| 🗅 หัวข้อ 3                                          | нŭ 1                                                                                                    | ເพิ່ม 🔻                                                  |
| 🗅 หัวข้อ 4                                          | <ul> <li> <b>1</b></li></ul>                                                                                                    | + คำถามใหม่                                              |
| ป้า หัวข้อ 5                                        | 2      2 <b>ユーク การพัฒนาการตระหนักรู้ในตนเอง สิ่งแรกที่จะต้องปฏิบัติคือข้อใด</b> การพัฒนาการตระหนักรู้ในตนเอง สิ่งแรกที่จะต้องปฏิบัติคือข้ | <ul> <li>จากธนาคารข้อสอบ</li> <li>คำถามแบบส่น</li> </ul> |
| <sup>(</sup>                                        | <ul> <li>3 := 🗘 การพฒนาการตระหนกรูณตนเอง สงแรกกจะตองบฏบตคอขอเด การพฒนาการตระหนกรูณตนเอง สงแรกกจะตองบฏบตคอข</li> <li></li></ul>             | A m 100 A                                                |
|                                                     | $\Rightarrow$ 4 := $\Rightarrow$ 0 201020 1045 1045 1045 1041 100 1001 1001 1001                                                           |                                                          |
| 🗅 หัวข้อ 7                                          |                                                                                                    | ແຫຼ່ມ <b>-</b>                                           |
| 🗅 หัวข้อ 8                                          | 6 E ชั้ ข้อใดเป็นการปฏิบัติการพยาบาลในการป้องกันสุขภาพจิตและจิตเวชระดับทูติยภูมิ ข้อใดเป็นการปฏิบัติการพยาบาลในการป้องกัน                  | <b>€</b> , ∰ 1.00 ₽                                      |
| 🗅 หัวข้อ 9                                          | 🗘 🕂 7 🛛 🗄 🛱 ข้อใดเป็นการปฏิบัติการพยาบาลในการป้องกันสุขภาพจิตและจิตเวชระดับทูติยภูมิ ข้อใดเป็นการปฏิบัติการพยาบาลในการป้องกัน              | Q 🛍 1.00 🖋                                               |
| [ำ ห้า≀ĭอ 10                                        | 🕀 8 🗄 🛱 ความสม่ำเสมอในการแสดงออกของพฤติกรรมของพยาบาลนั้นมีผลต่อผู้ป่วยอย่างไร? ความสม่ำเสมอในการแสดงออกของพฤติ                             | <b>Q</b> 🛍 1.00 🖋                                        |
|                                                     | 💱 💠 🧧 🚼 🏟 ความสม่ำเสมอในการแสดงออกของพฤติกรรมของพยาบาลนั้นมีผลต่อผู้ป่วยอย่างไร? ความสม่ำเสมอในการแสดงออกของพฤติ                           | <b>Q</b> 🛍 1.00 🌶                                        |
| 希 หน้าหลัก                                          | 💱 🕂 10 🗄 🛱 ปัจจัยใดที่เป็นปัญหาต่อการสร้างสัมพันธภาพเพื่อการบำบัดมากที่สุด? ปัจจัยใดที่เป็นปัญหาต่อการสร้างสัมพันธภาพเพื่อการบำ            | <b>Q</b> 🛍 1.00 🌶                                        |
| nttps://e-learning.hcu.ac.th/moodle/mod/quiz/edit.p | hp?cmid=41 <b>Hùh 3</b>                                                                                                    | ເພັ່ນ 👻                                                  |

#### 19/03/63

| Ituachiow e-tearning e-tearning | Ro tay Intersections<br>Filter คลิกเลือกข้อสอบในคลัง จะ                                                                                                    | t prate<br>0    |              |
|---------------------------------|----------------------------------------------------------------------------------------------------|-----------------|--------------|
| 皆 นักเรียนและผู้สนใจ            | เลือกทั้งหมด หรือกี่ข้อก็ได้<br>⊮ุ่∧เรือ                                                                                                    |                 |              |
| 🛡 Badges                        | CALL tow old questions                                                                                                    |                 |              |
| Competencies                    | ๔ Т ↑ คำถาม                                                                                                    |                 |              |
|                                 | 🕂 🗹 🗄 การพัฒนาการตระหนักรู้ในตนเอง สิ่งแรกที่จะต้องปฏิบัติคือข้อใด การพัฒนาการตระหนักรู้ในตนเอง สิ่งแรกที่จะต้องปฏิบัติคือข้อใด 🤤                                              |                 |              |
| 🏛 คะแนนทั้งหมด                  | 🕂 🗹 🗄 การพัฒนาการตระหนักรู้ในตนเอง สิ่งแรกที่จะต้องปฏิบัติคือข้อใด การพัฒนาการตระหนักรู้ในตนเอง สิ่งแรกที่จะต้องปฏิบัติคือข้อใด 🍳                                              |                 |              |
|                                 | 🕂 🗹 🗄 😰 🔁 ข้อใดอธิบายความสำคัญขางการใช้ตนเอง เพื่อการบำบัดทางจิตได้ชัดเจนที่สุด ? ข้อใดอธิบายความสำคัญของการใช้ตนเอง เพื่อการบำบัดทางจิตได้ชัดเจนที่สุด ? 🔍 🍳                  |                 |              |
| 🗅 General                       | 🕂 🗹 🗄 ข้อใดอธิบายความสำคัญของการใช้ตนเอง เพื่อการบำบัดทางจิตได้ชัดเจนที่สุด ? ข้อใดอธิบายความสำคัญของการใช้ตนเอง เพื่อการบำบัดทางจิตได้ชัดเจนที่สุด ? 🤤 🍳                      | คะแนนเต็ม 10.00 | บันทึก       |
| ੋ ਸੱਹਪੋਰ 1                      | 🕂 🗷 🗄 ข้อใดเป็นการปฏิบัติการพยาบาลในการป้องกันสุขภาพจิตและจิตเวชระดับทุติยภูมิ ข้อใดเป็นการปฏิบัติการพยาบาลในการป้องกันสุขภาพจิตและจิตเวชระดับทุติยภูมิ 🍳                      | Total of        | marks: 21.00 |
|                                 | 🕂 🗹 🗄 😰 ข้อใดเป็นการปฏิบัติการพยาบาลในการป้องกันสุขภาพจิตและจิตเวชระดับทุติยภูมิ 🛛 ข้อใดเป็นการปฏิบัติการพยาบาลในการป้องกันสุขภาพจิตและจิตเวชระดับทุติยภูมิ 🔍                  |                 |              |
| 🗅 หัวข้อ 2                      | 🛨 🗷 🗄 ความสม่ำเสมอในการแสดงออกของพฤติกรรมของพยาบาลนั้นมีผลต่อผู้ป่วยอย่างไร? ความสม่ำเสมอในการแสดงออกของพฤติกรรมของพยาบาลนั้นมีผลต่อผู้ป่วยอย่างไ: 🗨                           | 🗷 สลับคำ        | าถาม 👩       |
|                                 | 🛨 🗷 \Xi 🛛 ความสม่ำเสมอในการแสดงออกของพฤติกรรมของพยาบาลนั้นมีผลต่อผู้ป่วยอย่างไร? ความสม่ำเสมอในการแสดงออกของพฤติกรรมของพยาบาลนั้นมีผลต่อผู้ป่วยอย่างไ: 🍳                       |                 |              |
|                                 | 🕂 🗷 🗄 ปัจจัยใดที่เป็นปัญหาต่อการสร้างสัมพันธภาพเพื่อการบำบัดมากที่สุด? ปัจจัยใดที่เป็นปัญหาต่อการสร้างสัมพันธภาพเพื่อการบำบัดมากที่สุด? 🤤                                      |                 | (WD *        |
| 🗅 หัวข้อ 4                      | 🕂 🗹 🗄 ปัจจัยใดที่เป็นปัญหาต่อการสร้างสัมพันธภาพเพื่อการบำบัดมากที่สุด? ปัจจัยใดที่เป็นปัญหาต่อการสร้างสัมพันธภาพเพื่อการบำบัดมากที่สุด? 🤤                                      | Q 🛍             | 1.00 🖋       |
|                                 | 🕂 🗷 🗄 ระยะใดสำคัญที่สุด ในการสร้างสัมพันธภาพ เพื่อการบำบัดกับผู้ป่วยจิตเวช ระยะใดสำคัญที่สุด ในการสร้างสัมพันธภาพ เพื่อการบำบัดกับผู้ป่วยจิตเวช 🏾 🍳                            | Q 🛍             | 1.00 🖋       |
| 🗅 หัวข้อ 5                      | 🕂 🗹 🧮 ระยะใดสำคัญที่สุด ในการสร้างสัมพันธภาพ เพื่อการบำบัดกับผู้ป่วยจิตเวช ระยะใดสำคัญที่สุด ในการสร้างสัมพันธภาพ เพื่อการบำบัดกับผู้ป่วยจิตเวช 🔍 🍳                            | € â             | 1.00 🖋       |
|                                 | 🕂 🗷 🗄 หลังจากที่พยาบาลแจ้งให้ผู้ป่วยทราบว่า ตนจะย้ายตึกในวัน พรุ่งนี้ ผู้ป่วยซึม ไม หลังจากที่พยาบาลแจ้งให้ผู้ป่วยทราบว่า ตนจะย้ายตึกในวัน พรุ่งนี้ ผู้ป่วยซึม ไม่พูดคุยด้วย 🍳 |                 | 100 4        |
| _ H209 6                        | 🕂 🗹 🗄 หลัง 🚽 หลัง 🚽 เป็นการและเป็นการและเป็นการและเป็นได้ 🦓 ป่วยซึม ไม หลังจากที่พยาบาลแจ้งให้ผู้ป่วยทราบว่า ตนจะย้ายตึกในวัน พรุ่งนี้ ผู้ป่วยซึม ไม่พูดคุยด้วย 🍳              | ي<br>س          | 1.00 @       |
| 🗅 หัวข้อ 7                      | + ⊮ 🗄 ອາ ເລ ເລ ເລ ເລ ເຊັ່ນ ຜູ້ປ່ວຍເປັນໂຣຄຈັຕ 🔍 🍳                                                                                                    | Q 🛍             | 1.00 🖋       |
|                                 | + ⊮ุ ธุ ภ คลิกเพิ่มค้าถามทีเลือก ผู้ป่วยเป็นโรคจิต ๑                                                                                                    |                 | เพิ่ม 👻      |
| 🗅 หัวข้อ 8                      | 🕂 🗷 🗄 ในก                                                                                                    | Q 🛍             | 1.00 🖋       |
|                                 | 🕂 🗹 🗄 ในการบฏบตกา แบ่าลจตเวช สงสาคญทพยาบาลตองตระหนักตลอดเวลาคือข้อใด ในการปฏิบัติการพยาบาลจิตเวช สิ่งสำคัญที่พยาบาลต้องตระหนักตลอดเวลาคือข้อใเ 🍳                               | A #             | 100 \$       |
|                                 | 🕂 🗹 🗄 ในการสร้างสัมง มาพกับผู้ป่วย พยาบาลรู้สึกว่าผู้ป่วยเป็นบุคคลสำคัญในชีวิตของ ในการสร้างสัมพันธภาพกับผู้ป่วย พยาบาลรู้สึกว่าผู้ป่วยเป็นบุคคลสำคัญในชีวิตของง 🍳             | <u>د</u> ۳      | 1.00@        |
| <u>ั</u> ว หัวข้อ 10            | + ๔ := ในการสร้างสังนายามพกับผู้ป่วย พยาบาลรู้สึกว่าผู้ป่วยเป็นบุคคลสำคัญในชีวิตของ ในการสร้างสัมพันธภาพกับผู้ป่วย พยาบาลรู้สึกว่าผู้ป่วยเป็นบุคคลสำคัญในชีวิตของง @           | Q 🛍             | 1.00 🖋       |
|                                 |                                                                                                    | Q 🛍             | 1.00 🖋       |
| 🕅 หน้าหลัก                      | เพิ่มคำถามที่เลือกในแบบทดสอบ                                                                                                    | Q m             | 1.00 🖋       |
| 🚯 Dashboard                     | ит з                                                                                                    |                 | เพิ่ม 🔻      |

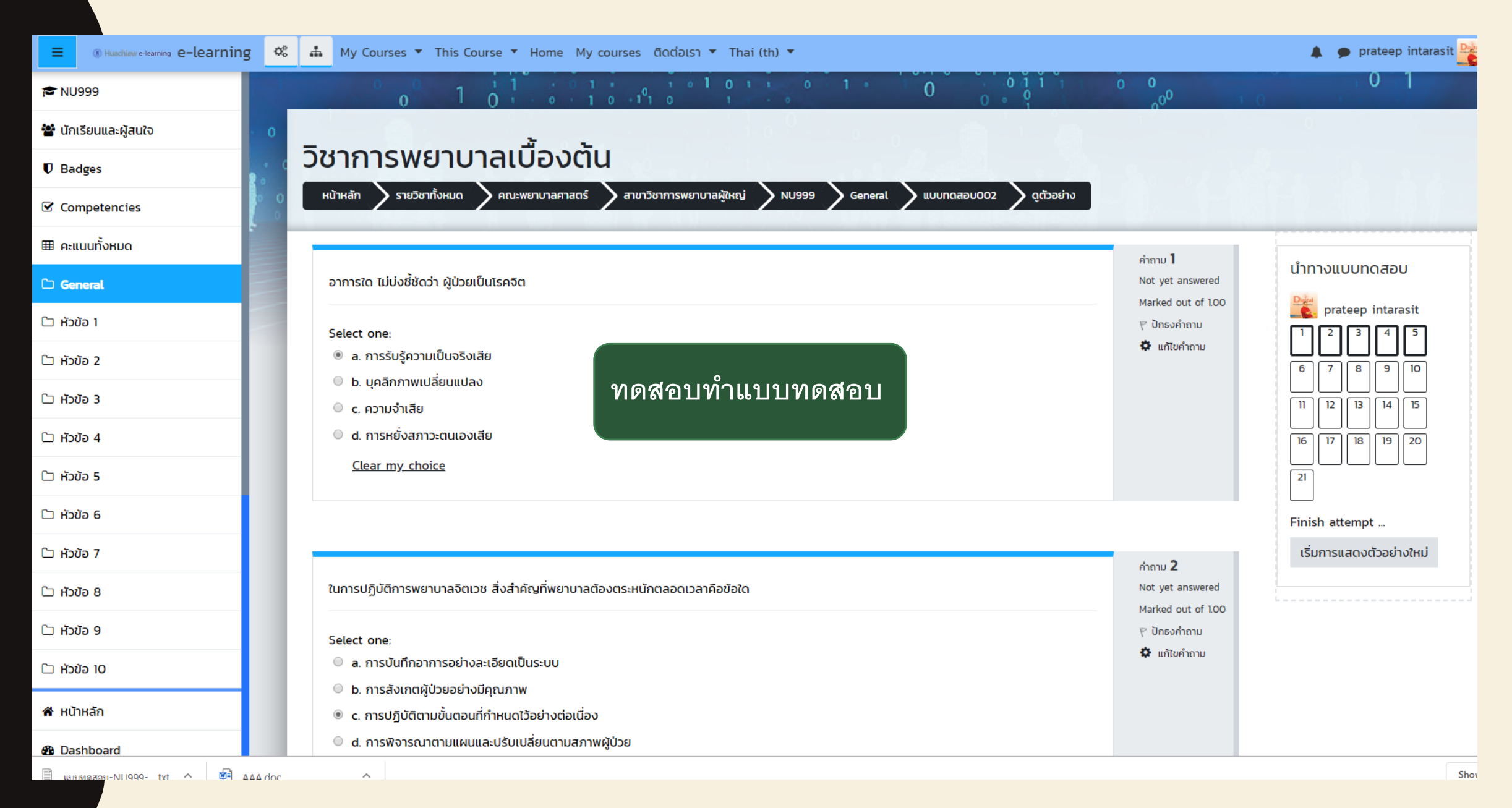

19/03/63

|                      | ng 🕸 🚠 | My Courses ▼ This Course ▼ Home My cou | rses ติดต่อเรา ▼ Thai (th) ▼       | 🌲 🍺 prateep intarasit 隆 |
|----------------------|--------|----------------------------------------|------------------------------------|-------------------------|
| 🄁 NU999              | 1      | 8                                      | บันทึกคำตอบแล้ว                    |                         |
| 😤 นักเรียนและผู้สนใจ |        | 9                                      | บันทึกคำตอบแล้ว                    |                         |
| Badges               |        | 10                                     | บันทึกคำตอบแล้ว                    |                         |
| Competencies         |        | 11                                     | บันทึกคำตอบแล้ว                    |                         |
| 🌐 คะแนนทั้งหมด       |        | 12                                     | บันทึกคำตอบแล้ว                    |                         |
| 🗅 General            | 1      | 13                                     | บันทึกคำตอบแล้ว                    |                         |
| 🗅 หัวข้อ 1           |        | 14                                     | บันทึกคำตอบแล้ว                    |                         |
| 🗀 หัวข้อ 2           |        | 15                                     | บันทึกคำตอบแล้ว                    |                         |
| 🗀 หัวข้อ 3           |        | 16                                     | บันทึกคำตอบแล้ว                    |                         |
| 🗅 หัวข้อ 4           |        | 17                                     | บันทึกคำตอบแล้ว                    |                         |
| 🗅 หัวข้อ 5           | 1      | 18                                     | บันทึกคำตอบแล้ว                    |                         |
| 🗅 หัวข้อ 6           | 1      | 19                                     | บันทึกคำตอบแล้ว                    |                         |
| 🗅 หัวข้อ 7           | :      | 20                                     | บันทึกคำตอบแล้ว                    |                         |
| 🗅 нัวข้อ 8           | 2      | 21                                     | บันทึกคำตอบแล้ว                    |                         |
| 🗅 หัวข้อ 9           |        |                                        | คลิกส่งค้าตอบ<br>Return to attempt |                         |
| 🗅 หัวข้อ 10          |        |                                        |                                    |                         |
| 希 หน้าหลัก           |        |                                        | ส่งคำตอบแล้วสิ้นสุดการทำแบบทดสอบ   |                         |
| 🍄 Dashboard          |        |                                        |                                    |                         |
|                      | * * *  | •                                      |                                    | Show                    |

|                      | g 📽 🚠 | My Courses 🔻 This Course 🔻 Home My cours | ses ติดต่อเรา ▼ Thai (th) ▼                                            | 🌲 🍺 prateep intarasit 🎴 |
|----------------------|-------|------------------------------------------|------------------------------------------------------------------------|-------------------------|
| ► NU999              | ٤     | 3                                        | บันทึกคำตอบแล้ว                                                        |                         |
| 🖀 นักเรียนและผู้สนใจ | 9     | )                                        | บันทึกคำตอบแล้ว                                                        |                         |
| Badges               | 1     | 0                                        | บันทึกคำตอบแล้ว                                                        |                         |
| ☑ Competencies       | 1     | 1                                        | บันทึกคำตอบแล้ว                                                        |                         |
| 🌐 คะแนนทั้งหมด       | 1     | 2                                        | บันทึกคำตอบแล้ว                                                        |                         |
| 🗅 General            | 1     | 3                                        | บันทึกคำตอบแล้ว                                                        |                         |
| 🗅 หัวขัอ 1           | 1     | 4                                        | บันทึกคำตอบแล้ว                                                        |                         |
| 🗅 หัวข้อ 2           | 1     | 5                                        | บันทึกคำตอบแล้ว                                                        |                         |
| 🗀 หัวข้อ 3           | 1     | 6                                        | <sub>บันทึก</sub> การยืนยัน *                                          |                         |
| 🗅 หัวข้อ 4           | 1     | 7                                        | บันทึก<br>คุณกำลังจะออกจากการทำแบบทดสอบ หาก                            |                         |
| 🗀 หัวข้อ 5           | 1     | 8                                        | ออกจากการทำแบบทดสอบแล้วคุณจะไม่<br>บันทึก<br>สามารถเปลี่ยนแปลงคำตอบได้ |                         |
| 🗅 หัวข้อ 6           | 1     | 9                                        | บันทึก ส่งคำตอบแล้วสิ้นสุดการทำแบบทดสอบ                                |                         |
| 🗅 หัวข้อ 7           | 2     | 20                                       | บันทึก                                                                 |                         |
| 🗅 หัวข้อ 8           | 2     | ท                                        | บันทึกคำตอบแล้ว                                                        |                         |
| 🗅 หัวข้อ 9           |       |                                          | Return to attempt                                                      |                         |
| 🗅 หัวข้อ 10          |       |                                          |                                                                        |                         |
| 🐔 หน้าหลัก           |       |                                          | ส่งคำตอบแล้วสินสุดการทำแบบทดสอบ                                        |                         |
| A Dashboard          |       |                                          |                                                                        |                         |

| (B) Huschlew e-learning e-learning | 🐝 🚓 My Courses 🔻 This Course 🔻 Home My courses ຕົດຕ່ອເຮາ 🔻 Thai (th) 💌                                                                                                    |                                | 🌲 🍺 prateep intarasit 隆                                                                                                    |
|------------------------------------|----------------------------------------------------------------------------------------------------|--------------------------------|----------------------------------------------------------------------------------------------------|
| <b>1</b> ■ NU999                   |                                                                                                    | 0 0 1 0                        | 0 1                                                                                                    |
| 🖀 นักเรียนและผู้สนใจ               |                                                                                                    |                                |                                                                                                    |
| Badges                             | วิชาการพยาบาลเบืองตั้น                                                                                                    |                                |                                                                                                    |
| ✓ Competencies                     | ด 0 หน้าหลัก Sายวิชาทั้งหมด Aคณะพยาบาลศาสตร์ สาขาวิชาการพยาบาลผู้ใหญ่ NU999 General แบบทดสอบ002 ดูด้วอย่าง                                                                                                    |                                |                                                                                                    |
| 🌐 คะแนนทั้งหมด                     | ເຮັ້ມເມື່ອ Thursday, 14 November 2019, 3:44PM                                                                                                    | . e                            |                                                                                                    |
| 🗅 General                          | State เสร็จสิ้น<br>เมื่อ Thursday 14 November 2019 3:49PM                                                                                                    |                                | นาทางแบบทดสอบ                                                                                                    |
| 🗅 หัวข้อ 1                         | <b>103311711 103311 10331 10331 1031 10311 10311 10311 10311 10311 10311 10311 1</b> | prateep intarasit              |                                                                                                    |
| 🗅 หัวข้อ 2                         | A:::uu         5.00/21.00           A:::uu         2.38 out of 10.00 (24%)                                                                                                    |                                | 6 7 8 9 10                                                                                                    |
| 🗅 หัวข้อ 3                         |                                                                                                    | คำถาม <b>1</b>                 | <ul> <li>✓</li> <li>✓</li> <li>✓</li> <li>11</li> <li>12</li> <li>13</li> <li>14</li> <li>15</li> </ul>                                                                                                    |
| 🗅 หัวข้อ 4                         | อาการใด ไม่บ่งชี้ชัดว่า ผู้ป่วยเป็นโรคจิต                                                                                                    | ໄມ່ຄູກຕ້ອນ<br>Mark 0.00 out of | Image: Market All         Image: Market All         Image: Market All |
| 🗅 หัวข้อ 5                         | Select one:<br>a การรับรัความเป็นจริงเสีย * ดแบบบทดสอบเท็กวาเสร็จแล้ว                                                                                                    | 1.00<br>🌾 ปักธงคำถาม           | 21                                                                                                    |
| 🗅 หัวข้อ 6                         |                                                                                                    | 🗭 แก้ไขคำถาม                   | แสดงทั้งหมดในครั้งเดียว                                                                                                    |
| 🗅 หัวข้อ 7                         | <ul> <li>c. ความจำเสีย</li> </ul>                                                                                                    |                                | Finish review                                                                                                    |
| 🗅 หัวข้อ 8                         | <ul> <li>d. การหยังสภาวะตนเองเสีย</li> </ul>                                                                                                    |                                | เริ่มการแสดงตัวอย่างใหม่                                                                                                    |
| 🗅 หัวข้อ 9                         | คำตอบที่ถูกต้องคือ: ความจำเสีย                                                                                                    |                                |                                                                                                    |
| 🗅 หัวข้อ 10                        |                                                                                                    |                                |                                                                                                    |
| 希 หน้าหลัก                         |                                                                                                    | คำถาม <b>2</b>                 |                                                                                                    |
| 🚯 Dashboard                        | ในการปฏิบัติการพยาบาลจิตเวช สิ่งสำคัญที่พยาบาลต้องตระหนักตลอดเวลาคือข้อใด                                                                                                    | ไม่ถูกต้อง                     |                                                                                                    |
|                                    |                                                                                                    |                                | Show                                                                                                    |

## การดูผลการทำแบบทดสอบผู้เรียนและการนำออกผลสอบ ของอาจารย์ผู้สอน

## **Grader report**

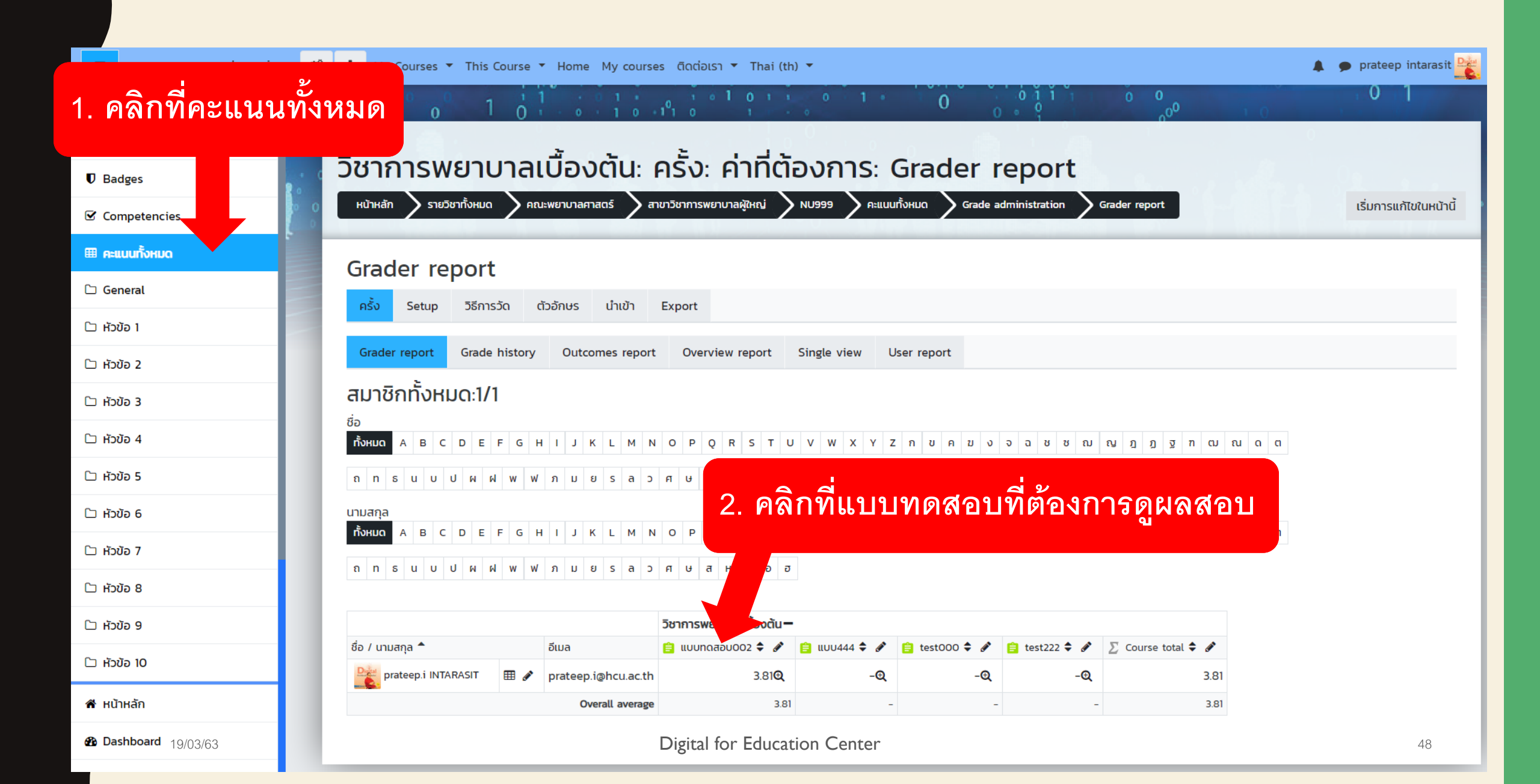

|                | g 🤹 🚠 My Courses 🔻 This Course 🔻 Home My courses ດັດຕ່ອເຣາ 🔻 English (en) 🔹 🌲 🌲 🖕 prateep inta                                                                                                    | irasit 隆             |               |  |  |  |  |  |  |  |  |  |  |  |  |
|----------------|----------------------------------------------------------------------------------------------------|----------------------|---------------|--|--|--|--|--|--|--|--|--|--|--|--|
| 🍽 NU999        | Show only attempts   that have been regraded / are marked as needing regrading                                                                                                    |                      |               |  |  |  |  |  |  |  |  |  |  |  |  |
| 🖀 Participants | <ul> <li>Display options</li> </ul>                                                                                                    |                      |               |  |  |  |  |  |  |  |  |  |  |  |  |
| I Badges       | Page size 30                                                                                                    |                      |               |  |  |  |  |  |  |  |  |  |  |  |  |
| ☑ Competencies | Marks for each question Yes 🗢                                                                                                    |                      |               |  |  |  |  |  |  |  |  |  |  |  |  |
| I Grades       | Show report                                                                                                    |                      |               |  |  |  |  |  |  |  |  |  |  |  |  |
| 🗅 General      |                                                                                                    |                      |               |  |  |  |  |  |  |  |  |  |  |  |  |
| 🗅 Topic 1      | 3. คลกเลอก Microsoft Excel                                                                                                    |                      |               |  |  |  |  |  |  |  |  |  |  |  |  |
| 🗅 Topic 2      | Showing graded and ungraded atter<br>Download table data as Comma separated values (.csv) Download <b>Download</b> 4. คลิก Download                                                                                                    |                      |               |  |  |  |  |  |  |  |  |  |  |  |  |
| 🗅 Topic 3      |                                                                                                    |                      |               |  |  |  |  |  |  |  |  |  |  |  |  |
| 🗅 Topic 4      | First Microsoft Excel (xlsx)                                                                                                    | 0.17                 |               |  |  |  |  |  |  |  |  |  |  |  |  |
| 🗅 Topic 5      | Surname Email         HTML table         ompleted taken Grade/10.00 /0.48         /0.48         /0.48         /0.48         /0.48         /0.48         /0.48         /0.48         /0.48         /0.48         /0.48         /0.48         /0.48         /0.48         /0.48         /0.48         /0.48         /0.48         /0.48         /0.48         /0.48         /0.48         /0.48         /0.48         /0.48         /0.48         /0.48         /0.48         /0.48         /0.48         /0.48         /0.48         /0.48         /0.48         /0.48         /0.48         /0.48         /0.48         /0.48         /0.48         /0.48         /0.48         /0.48         /0.48         /0.48         /0.48         /0.48         /0.48         /0.48         /0.48         /0.48         /0.48         /0.48         /0.48         /0.48         /0.48         /0.48         /0.48         /0.48         /0.48         /0.48         /0.48         /0.48         /0.48         /0.48         /0.48         /0.48         /0.48         /0.48         /0.48         /0.48         /0.48         /0.48         /0.48         /0.48         /0.48         /0.48         /0.48         /0.48         /0.48         /0.48         /0.48 <th 0.48<="" th="">         /0.48         /0.48&lt;</th> <th>Q. 12<br/>/0.4</th>                                                                                                    | /0.48         /0.48< | Q. 12<br>/0.4 |  |  |  |  |  |  |  |  |  |  |  |  |
| 🗅 Topic 6      | prateep.i       OpenDocument (.ods)       1 min         INTARASIT       Portable Document Format (.pdf)       0vemVer       3       381       ✓ 0.48 × 0.00 × 0.48 × 0.00 × 0.48 | • • C                |               |  |  |  |  |  |  |  |  |  |  |  |  |
| 🗅 Topic 7      | Review<br>attempt     2019 2:06     2019 2:07       PM     PM                                                                                                    |                      |               |  |  |  |  |  |  |  |  |  |  |  |  |
| 🗅 Topic 8      | Overall                                                                                                    |                      |               |  |  |  |  |  |  |  |  |  |  |  |  |
| 🗅 Topic 9      | average       3.81 (1)       0.48 (1)       0.00 (1)       0.00 (1)       0.00 (1)       0.00 (1)       0.48 (1)       0.00 (1)       0.48 (1)       0.00 (1)       0.48 (1)       0.00 (1)       0.48 (1)       0.00 (1)       0.48 (1)       0.00 (1)       0.48 (1)       0.00 (1)       0.48 (1)       0.00 (1)       0.48 (1)       0.00 (1)       0.48 (1)       0.00 (1)       0.48 (1)       0.00 (1)       0.48 (1)       0.00 (1)       0.48 (1)       0.00 (1)       0.48 (1)       0.00 (1)       0.00 (1)       0.00 (1)       0.48 (1)       0.00 (1)       0.00 (1)       0.00 (1)       0.48 (1)       0.00 (1)       0.00 (1)       0.00 (1)       0.00 (1)       0.00 (1)       0.00 (1)       0.00 (1)       0.00 (1)       0.00 (1)       0.00 (1)       0.00 (1)       0.00 (1)       0.00 (1)       0.00 (1)       0.00 (1)       0.00 (1)       0.00 (1)       0.00 (1)       0.00 (1)       0.00 (1)       0.00 (1)       0.00 (1)       0.00 (1)       0.00 (1)       0.00 (1)       0.00 (1)       0.00 (1)       0.00 (1)       0.00 (1)       0.00 (1)       0.00 (1)       0.00 (1)       0.00 (1)       0.00 (1)       0.00 (1)       0.00 (1)       0.00 (1)       0.00 (1)       0.00 (1)       0.00 (1)       0.00 (1)       0.00 (1)       0.00 (1)       0.00 (1)                                                                                                    | 0.48                 |               |  |  |  |  |  |  |  |  |  |  |  |  |
| 🗅 Topic 10     | Select all / Deselect all Regrade selected attempts Delete selected attempts                                                                                                    |                      |               |  |  |  |  |  |  |  |  |  |  |  |  |
| 希 Home         | Overall number of students achieving grade ranges                                                                                                    |                      |               |  |  |  |  |  |  |  |  |  |  |  |  |

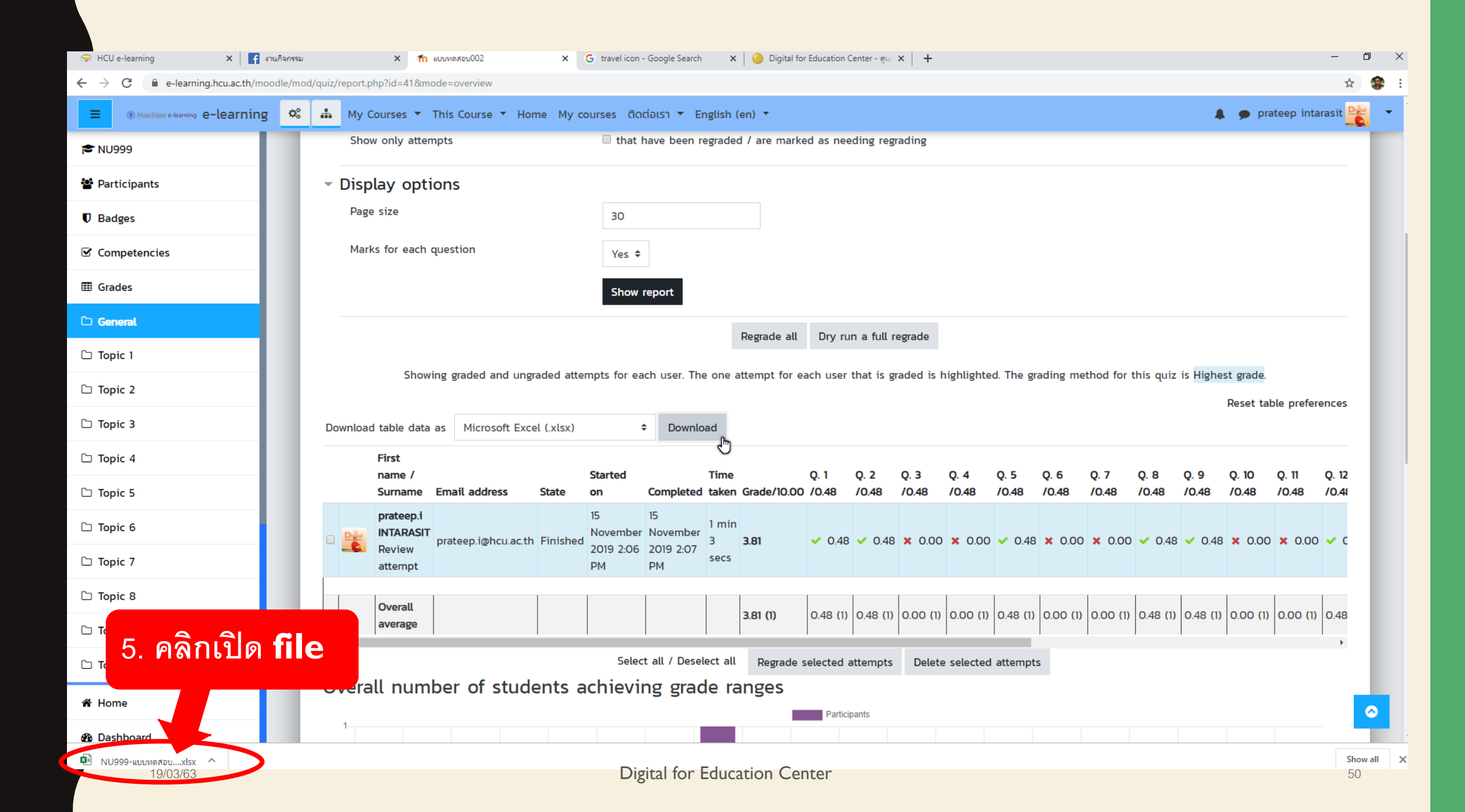

| <b>⊟</b> 5- ∂     |                 |                       |          |                 |                        |                |                       |            |                 |                    | NU!               | 999-แบบทดสอบ       | 002-grades (1)   | - Excel |         |                      |             |        |           |          |                |          | Sign in   | 困 -                      | σ×            |
|-------------------|-----------------|-----------------------|----------|-----------------|------------------------|----------------|-----------------------|------------|-----------------|--------------------|-------------------|--------------------|------------------|---------|---------|----------------------|-------------|--------|-----------|----------|----------------|----------|-----------|--------------------------|---------------|
| File Home         | lnsert          | Page Layout           | Formula  | as Data         | Review                 | View           | Help 🖓                | Tell me wh | at you want to  | do                 |                   |                    |                  |         |         |                      |             |        |           |          |                |          |           |                          | P₄ Share      |
| Cut               |                 | Calibri               | √ 12   √ | A A             | $\equiv \equiv \equiv$ | %⁄r e          | b Wrap Text           |            | General         | $\sim$             | ≠                 |                    | Normal           | Bad     | Go      | od                   | Neutral     | Ca     | lculation |          | 🖶 🖹            |          | ∑ AutoSum | * 🛃 🔎                    |               |
| Paste             | *<br>at Painter | в <u>г</u> <u>ч</u> - | 🖽 + [ 🕭  | • <u>A</u> •    | $\equiv \equiv \equiv$ | € → [          | Merge & C             | enter 👻    | <b>\$</b> • % • | €.0 .00<br>.00 →.0 | Conditional       | Format as          | Check Cell       | Explana | tory In | put                  | Linked C    | Cel No | te        | ¥ i      | nsert Delete   | Format   | vy Fill ▼ | Sort & Find              | 2             |
| Clipboard         | IC Painter      | F                     | ont      | r <u>s</u>      |                        | Alignmer       | t                     | L2         | Number          | ار<br>ا            | ormatting         | idble              |                  |         | Styles  |                      |             |        |           |          | • • •<br>Cells | •        | Ec        | Filter * Select<br>iting | *             |
| ۰<br>۸۱ ۳         | ] : [ ¥         |                       | Surnamo  |                 |                        |                |                       |            |                 |                    |                   |                    |                  |         |         |                      |             |        |           |          |                |          |           |                          | ~             |
| AI                |                 | JA                    | Sumarite |                 |                        |                |                       |            |                 |                    |                   |                    |                  |         |         |                      |             |        |           |          |                |          |           |                          |               |
| 1 Jurnamo         | B<br>First name | C<br>Email addr St    | D        | E<br>Started on | F                      | G<br>Timo tako | H<br>r Grado/10       |            | J               | K                  | L<br>8 0 4 /0     | M                  | N<br>18 0 6 /0 / | 0       | P       | Q<br>2 0 9 /0 48     | R           | S      | T         | U<br>13  | V              | /0.450.1 | W X       | Y                        | Z 450 18 /0 / |
| 2 INTARASIT       | prateep.i       | prateep.i@Fi          | nished   | 15 Novemb       | 15 Novem               | 1 min 3 se     | 3.81                  | 0.48       | 0.48            | 0.00               | 0.00              | 48 Q. 370.<br>0.48 | 0.00             | 0.00    | 0.48    | 0.48                 | 0.00        | 0.00   | 0.48      | 0.00     | 0.00           | 0.48     | 0.48      | 0.00                     | 0.00          |
| 3 Overall ave     | rage            | ,,.c                  |          |                 |                        |                | 3.81                  | 0.48       | 0.48            | 0.00               | 0.00              | 0.48               | 0.00             | 0.00    | 0.48    | 0.48                 | 0.00        | 0.00   | 0.48      | 0.00     | 0.00           | 0.48     | 0.48      | 0.00                     | 0.00          |
| 4                 |                 |                       |          |                 |                        |                |                       |            |                 |                    |                   |                    |                  |         |         |                      |             |        |           |          |                |          |           |                          |               |
| 6                 |                 |                       |          |                 |                        |                |                       |            |                 |                    |                   |                    |                  |         |         |                      |             |        |           |          |                |          |           |                          |               |
| 7                 |                 |                       |          |                 |                        |                |                       |            |                 |                    |                   |                    |                  |         |         |                      |             |        |           |          |                |          |           |                          |               |
| 8                 |                 |                       |          |                 |                        |                |                       |            |                 |                    |                   |                    |                  |         |         |                      |             |        |           |          |                |          |           |                          |               |
| 9<br>10           |                 |                       |          |                 |                        |                |                       |            |                 |                    |                   |                    |                  |         |         |                      |             |        |           |          |                |          |           |                          |               |
| 11                |                 |                       |          |                 |                        |                |                       |            |                 |                    |                   |                    |                  |         |         |                      |             |        |           |          |                |          |           |                          |               |
| 12                |                 |                       |          |                 |                        |                |                       |            |                 |                    |                   |                    |                  |         |         |                      |             |        |           |          |                |          |           |                          |               |
| 13                |                 |                       |          |                 |                        |                |                       |            |                 |                    |                   |                    |                  |         |         |                      |             |        |           |          |                |          |           |                          |               |
| 15                |                 |                       |          |                 | ~                      |                |                       |            |                 |                    |                   |                    |                  | ~ ~     | ~       |                      |             |        |           |          |                |          |           |                          |               |
| 16                |                 |                       |          |                 | 6                      | ( -            | r7                    |            | Δr              | r                  | ٦r                |                    | rt               | թթ      | יורי    | 1 1 1 1              |             | VC     |           |          |                |          |           |                          |               |
| 17                |                 |                       |          |                 | υ.                     | U              |                       | IU         |                 |                    | コト                | JU                 | IL               |         |         |                      | ' L         | Λ      | 、して       |          |                |          |           |                          |               |
| 19                |                 |                       |          |                 |                        |                |                       |            |                 |                    |                   |                    |                  |         |         |                      |             |        |           |          |                |          |           |                          |               |
| 20                |                 |                       |          |                 |                        |                |                       |            |                 |                    |                   |                    |                  |         |         |                      |             |        |           |          |                |          |           |                          |               |
| 21                |                 |                       |          |                 |                        |                |                       |            |                 |                    |                   |                    |                  |         |         |                      |             |        |           |          |                |          |           |                          |               |
| 22                |                 |                       |          |                 |                        |                |                       |            |                 |                    |                   |                    |                  |         |         |                      |             |        |           |          |                |          |           |                          |               |
| 24                |                 |                       |          | a               |                        |                |                       | A          |                 |                    |                   |                    |                  |         | 6       |                      | ขุล         |        |           |          |                |          |           |                          |               |
| 25                |                 |                       |          | LW              | ၉) (စို)               | ኇባ             | ର୍                    | አ ም        | P) (            |                    | 101               | ירר                | 147) (9          | ት እሳ ዋ  | 941     | L9 <i>X</i> P        | lls         | 919    | ነግታ       | <b>^</b> |                |          |           |                          |               |
| 20                |                 |                       |          | 011             |                        | 0 0            |                       | 10         |                 |                    | 011               | 1 10               |                  | 101 L   | 4 4-4   |                      | N 0 0<br>91 |        |           |          |                |          |           |                          |               |
| 28                |                 |                       |          |                 |                        |                |                       |            |                 |                    |                   |                    |                  |         |         |                      |             |        |           |          |                |          |           |                          |               |
| 29                |                 |                       |          |                 |                        |                |                       |            |                 |                    |                   |                    |                  |         |         |                      |             |        |           |          |                |          |           |                          | ¢             |
| 31                |                 |                       |          |                 |                        |                |                       |            |                 |                    |                   |                    |                  |         |         |                      |             |        |           |          |                |          |           |                          |               |
| 32                |                 |                       |          |                 |                        |                |                       |            |                 |                    |                   |                    |                  |         |         |                      |             |        |           |          |                |          |           |                          |               |
| 33                |                 |                       |          |                 |                        |                |                       |            |                 |                    |                   |                    |                  |         |         |                      |             |        |           |          |                |          |           |                          |               |
| 34                |                 |                       |          |                 |                        |                |                       | _          |                 |                    |                   |                    |                  |         |         |                      |             |        |           |          |                |          |           |                          |               |
| 36                |                 |                       |          |                 |                        |                |                       |            |                 |                    |                   |                    |                  |         |         |                      |             |        |           |          |                |          |           |                          |               |
| 37                |                 |                       |          |                 |                        |                |                       |            |                 |                    |                   |                    |                  |         |         |                      |             |        |           |          |                |          |           |                          |               |
| 38                |                 |                       |          |                 |                        |                |                       |            |                 |                    |                   |                    |                  |         |         |                      |             |        |           |          |                |          |           |                          |               |
| 10                |                 |                       |          |                 |                        |                |                       |            |                 |                    |                   |                    |                  |         |         |                      |             |        |           |          |                |          |           |                          |               |
|                   | NU999 แบ        | บทดสอบ002             | +        |                 |                        |                |                       | 1          |                 |                    |                   |                    |                  |         | : [     | •                    |             |        | 1         |          |                |          |           |                          |               |
|                   | 40/00/00        |                       |          |                 |                        |                |                       |            |                 |                    |                   |                    |                  |         |         |                      |             |        |           |          |                |          |           | · - · · ·                | + 100%        |
| Η ρ <sub>Tv</sub> | pe here to      | search                |          |                 | ۲.                     | - 2            | ขอเปิดราย <u>วิชา</u> | - Goog     | 🜔 แบบทดสอง      | J002 - Go          | gital ic<br>P อบร | u62 - PowerPo      | ation C          | NE      | ×       | NU999- <u>แบบท</u> ด | ลสอบ0       |        |           |          |                |          | ~ 5       | ⊒ ๔୬) ใทย                | 14:30         |

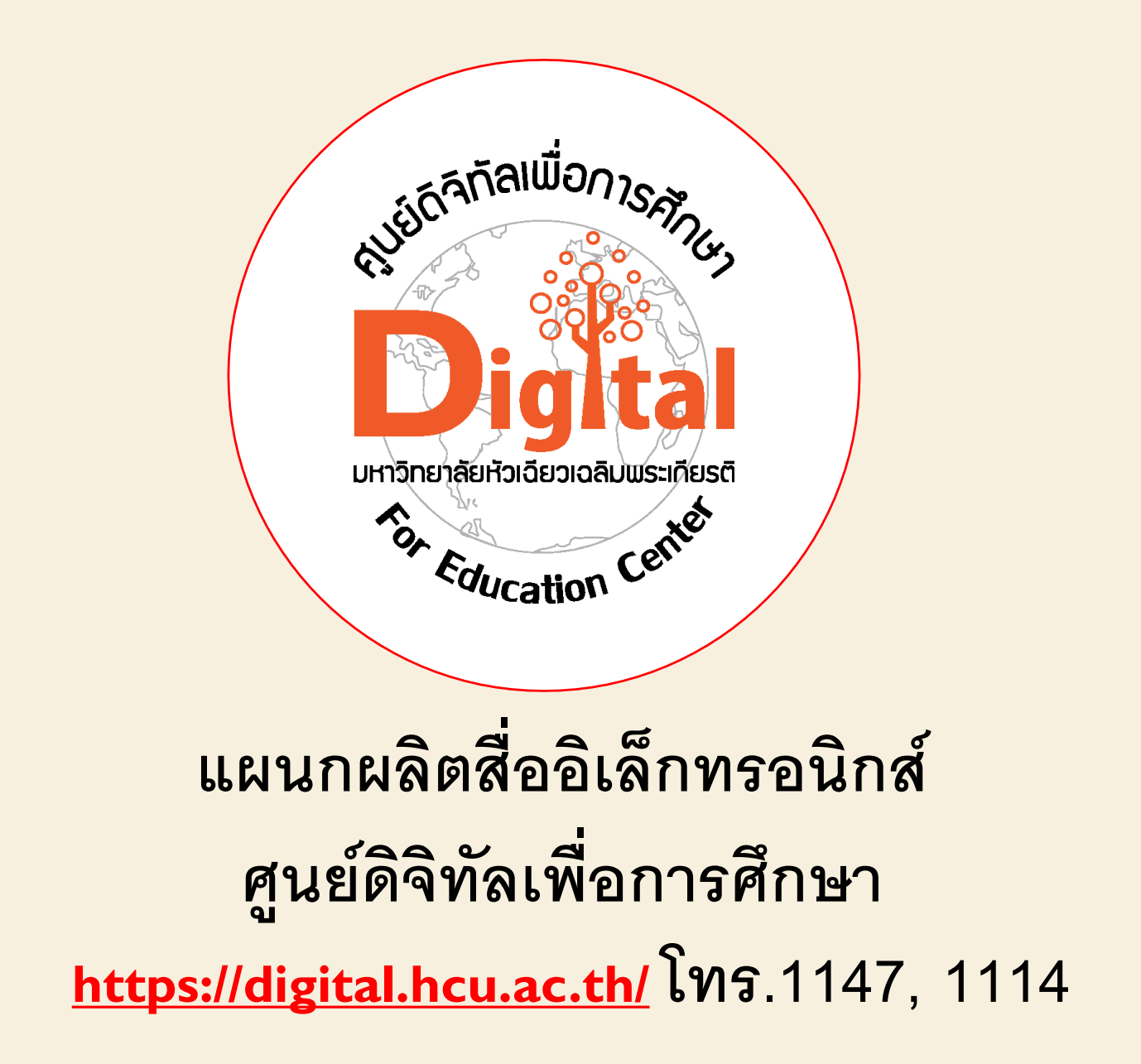